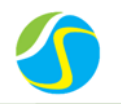

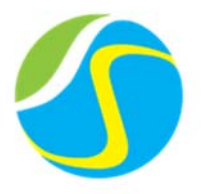

# **Installation Guidance**

Solar Power Storage System

Inverter: SK-SU5000E

SK-SU3000E

Battery system: RS-Box 4100

RS-Box 8700

Version: 1.1

Update : 20161009

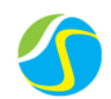

| 1 PREFACE                                              |
|--------------------------------------------------------|
| 2 INFORMATION IN THIS GUIDANCE                         |
| 2.1 About this guidance                                |
| 2.2 Target group                                       |
| 2.3 Additional information                             |
| 2.4 Symbols used                                       |
| 3 SAFETY                                               |
| 3.1 Warnings and notification                          |
| 3.2 Safety guidelines                                  |
| 4 PRODUCT OVERVIEW                                     |
| 4.1 Product introduction                               |
| 4.2 Identifying the product                            |
| 5 SYSTEM INSTALLATION                                  |
| 5.1 Installation notice                                |
| 5.2 Package information and system configuration list7 |
| 5.2.1 Configuration list of RS-Box7                    |
| 5.2.2 RS-Box configuration list with SolaX inverter    |
| 5.2.3 Installation tools                               |
| 5.2.4 Part list9                                       |
| 5.2.5 Personal protective equipment10                  |
| 5.3 Installation11                                     |
| 5.3.1 Open the package11                               |
| 5.3.2 Anchor bolt installation11                       |
| 5.3.3 Battery installation12                           |
| 5.4 Connect to inverter                                |
| 5.4.1 RS232 cable connection14                         |
| 5.4.2 Power cable connection15                         |
| 6 INVERTER INSTALLATION                                |
| 7 PV AND AC CONNECTION                                 |
| 7.1 Cable size                                         |
| 7.2 PV connection steps                                |
| 7.3 AC connection steps 17                             |
| 8 APP USE                                              |
| 8.1 Preparation                                        |
| 8.2 Download the APP by scan the QR code below17       |
| 8.3 Input user name and password, then click "Login"18 |
| 9 WIFI EARTH AND CT CONNECTION 18                      |

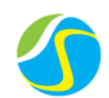

| 9.1 WiFi connection steps                                             |    |
|-----------------------------------------------------------------------|----|
| 9.2 Earth connection steps                                            | 19 |
| 9.3 CT connection steps                                               | 19 |
| 10 BATTERY CONNECTION                                                 | 19 |
| 10.1 Power connection                                                 | 19 |
| 10.2 Communication connection                                         | 20 |
| 10.3 Thermal sensor connection                                        | 20 |
| 11 EPS CONNECTION                                                     | 20 |
| 11.1 EPS connection steps                                             | 20 |
| 11.2 EPS wiring diagram                                               | 20 |
| 12 OVERVIEW OF CONNECTION                                             | 21 |
| 13 THREE PHASE METER INSTALLATION (DTS238-7)                          | 22 |
| 13.1 Make data line to connect meter and inverter                     | 22 |
| 13.2 Connect communication cable between meter and inverter           | 22 |
| 13.3 Connect power cable between meter and inverter                   | 23 |
| 14 INVERTER POWER ON/OFF PROCEDURE                                    | 24 |
| 14.1 Inverter boot steps                                              | 24 |
| 14.2 Inverter power off steps                                         | 24 |
| 15 INVERTER PROGRAMMING GUIDE                                         | 24 |
| 16 WIFI SETTING GUIDE                                                 |    |
| 16.1 Preparation                                                      |    |
| 16.2 Search and connect inverter WiFi                                 | 26 |
| 16.3 Enter the setting interface                                      | 27 |
| 16.4 Set network parameters                                           | 28 |
| 16.5 Check the connection status                                      | 29 |
| 17 USER REGISTRATION AND SIGN-IN                                      | 30 |
| 17.1 Preparation                                                      | 30 |
| 17.2 User registration                                                | 30 |
| 17.3 User sign-in                                                     |    |
| 17.4 Edit and add a new site and an inverter                          | 32 |
| 17.5 User information setting                                         | 34 |
| 18 START SYSTEM                                                       | 35 |
| 18.1 System activity procedures when RS-Box connect to SolaX inverter | 35 |
| 19 STOPPING THE SYSTEM                                                | 39 |
| 19.1 Stopping the system when RS-Box working with SolaX inverter      | 39 |
| 20 NORMAL ALARM AND SOLUTION                                          | 39 |
| 20.1Normal alarm and solution display on RS-Box                       | 39 |

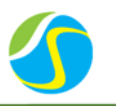

#### Statement:

For product version update or other reasons, this document will be subject to change with notice. Unless otherwise agreed, the document used as guidance only, all statements in this document, information and suggestions do not constitute any express.

Please kindly contact us for more information.

## **1 PREFACE**

Thank you for choosing COSUN products. We will provide you good quality as well as reliable after sales service.

To protect using staffs and product, please kindly read this manual carefully which provide detailed information for products' features, structures, operate standard, maintenance and troubleshooting.

#### Special announcement:

COSUN hold the final explanation right of this manual.

## **2 INFORMATION IN THIS GUIDANCE**

#### 2.1 About this guidance

This is the installation guidance for the COSUN battery box products RS-Box4100 and RS-Box 8700. Installer must refer to the installation guidance to installation and use correctly.

#### 2.2 Target group

This installation guidance applies only to the COSUN battery box products RS-Box 4100 and RS-Box 8700.

#### 2.3 Additional information

Specification of the product can be changed without any notice to customers for the system improvement.

#### 2.4 Symbols used

Symbols meanings

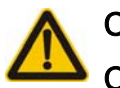

## CAUTION:

CAUTION represent hazardous situations which can cause light injuries if not avoided

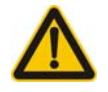

### CAUTION:

**CAUTION** represent hazardous situations which can damage light injuries if not avoided

Power Your Energy

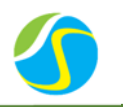

## **3 SAFETY**

#### 3.1 Warnings and notification

Installation environment requirements: COSUN RS-Box4100 and RS-Box 8700 is designed for household purposes. For installation, it must be installed in a location complying with IP20. If the Installation location does not comply with IP20 failure might be caused and the product will lose guaranteed for any related accident or damage.

#### 3.2 Safety guidelines

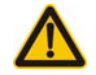

## CAUTION:

Li-lon battery (energy storage unit) inside. When assembling the system, do not intentionally make a short condition between the positive (+) and negative (-) terminals of the battery box with a metallic object. All work on the RS-Box and electrical connections must be carried out by qualified personnel only. RS-Box provides a safe source of electrical energy when operated as intended and as designed. Potentially hazardous circumstances such as excessive heat or electrolyte mist may occur under improper operating conditions, damage, misuse and/or abuse. The following safety precautions and the warning messages described in this section must be observed. If any of the following precautions are not fully understood, or if you have any questions, contact Customer Support for guidance. The Safety Section may not include all regulations for your locale; personnel working with RS-Box must review applicable federal, state and local regulations as well as the industry standards regarding this product.

Installation personnel can not wear watches, etc., to avoid short circuit and human damage.

# CAUTION:

Due to high weight of COSUN RS-Box 4100 and RS-Box 8700, please use hard package and do safety protection when transport, please also pay attention to the safety to avoid human damage.

## **4 PRODUCT OVERVIEW**

### **4.1 Product introduction**

COSUN battery box products RS-Box 4100 and RS-Box 8700 storing energy can be used in off-grid & on-grid energy storage system.

It is recommended not to use this device for other than the purpose described in this guidance.

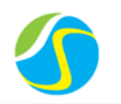

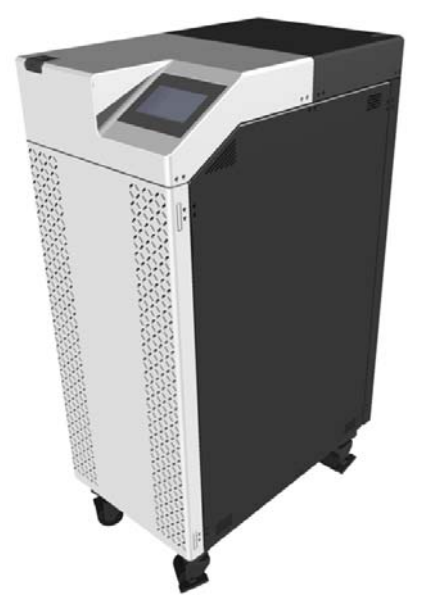

The substitute use of this product, random change, and use of components other than sold or recommended by COSUN will nullify the product guarantee. The system is easy for installation and maintenance.

#### 4.2 Identifying the product

The Type Label describe the product identity and is attached on the product. For safe usage, the user must be well-informed of the contents on the Type Label. The Type Label includes:

Product Name: Product Type: Voltage range: Nominal charge/discharge current: Nominal capacity: Operation temperature range: Certification marks:

## **5 SYSTEM INSTALLATION**

#### 5.1 Installation notice

- i. Before installation, check the battery open circuit voltage.
- ii. Battery installation location should be apart from heat. The safety distance should be above than 0.5m.
- iii. Battery connecting cables should be as short as possible, to prevent excessive line pressure drop.
- iv. Batteries with different capacity, different manufacturers are not allowed for connection.

## Cosun New Energy

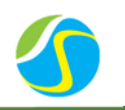

- v. Before connect the batteries, the battery positive and negative poles need to be carefully checked as well to ensure correct installation.
- vi. The mounting floor should be horizontal.

#### 5.2 Package information and system configuration list

The cabinet and battery are packaged separately with cartons, the components are taken along with the cabinet or battery package, before installation, installer should read the system configuration list.

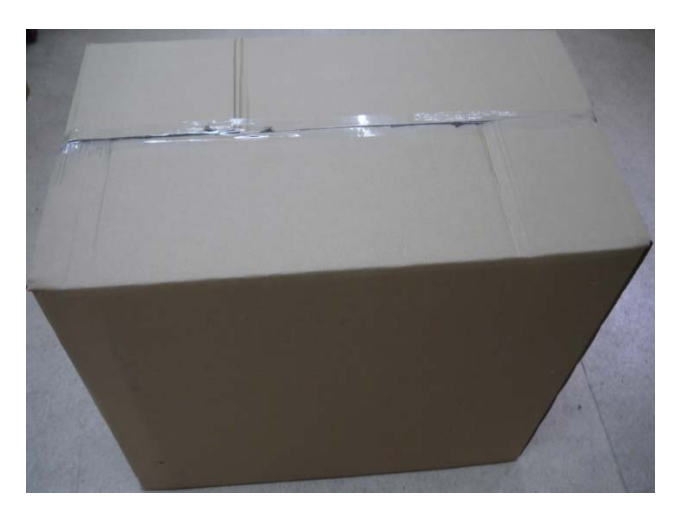

**RS-Box Cabinet** 

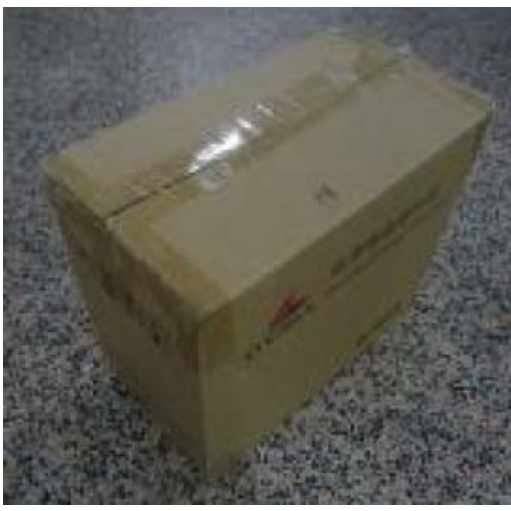

**RS-Battery** 

#### 5.2.1 Configuration list of RS-Box

Please install RS-Box 4100/RS-Box 8700 according to table1. Table 1 Basic configuration list

| Туре                  | RS-Box 4100 | RS-Box 8700 |
|-----------------------|-------------|-------------|
| RS-Box cabinet        | 1           | 1           |
| RS-Battery            | 4           | 4           |
| Power cable           | 3           | 3           |
| Communicate cable     | 1           | 1           |
| User manual           | 1           | 1           |
| Installation guidance | 1           | 1           |

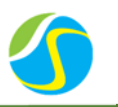

#### Notice:

When checking the configuration list, please pay attention to the cabinet label, different capacity cabinet to install different capacity of the battery.

|     | Table 2 Extend configuration list |              |                 |   |  |  |  |  |
|-----|-----------------------------------|--------------|-----------------|---|--|--|--|--|
| No. | System Capacity                   | RS-Batte     | RS-Box quantity |   |  |  |  |  |
|     |                                   | IFM12-800E1  | IFM12-1700E1    |   |  |  |  |  |
| 1   | 4.1KWh                            | 4            | \               | 1 |  |  |  |  |
| 2   | 8.7KWh                            | $\backslash$ | 4               | 1 |  |  |  |  |

5.2.2 RS-Box configuration list with SolaX inverter

| 1 Phase on Grid |             |                         |         |  |  |  |  |
|-----------------|-------------|-------------------------|---------|--|--|--|--|
| Inverter Type   | RS-Ba       | attery                  | Cohinot |  |  |  |  |
| inverter Type   | IFM12-800E1 | FM12-800E1 IFM12-1700E1 |         |  |  |  |  |
| SK-SU 3000E     | 4           | ١                       | 1       |  |  |  |  |
| SK-SU 5000E     | ١           | 4                       | 1       |  |  |  |  |

5.2.3 Installation tools

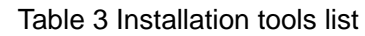

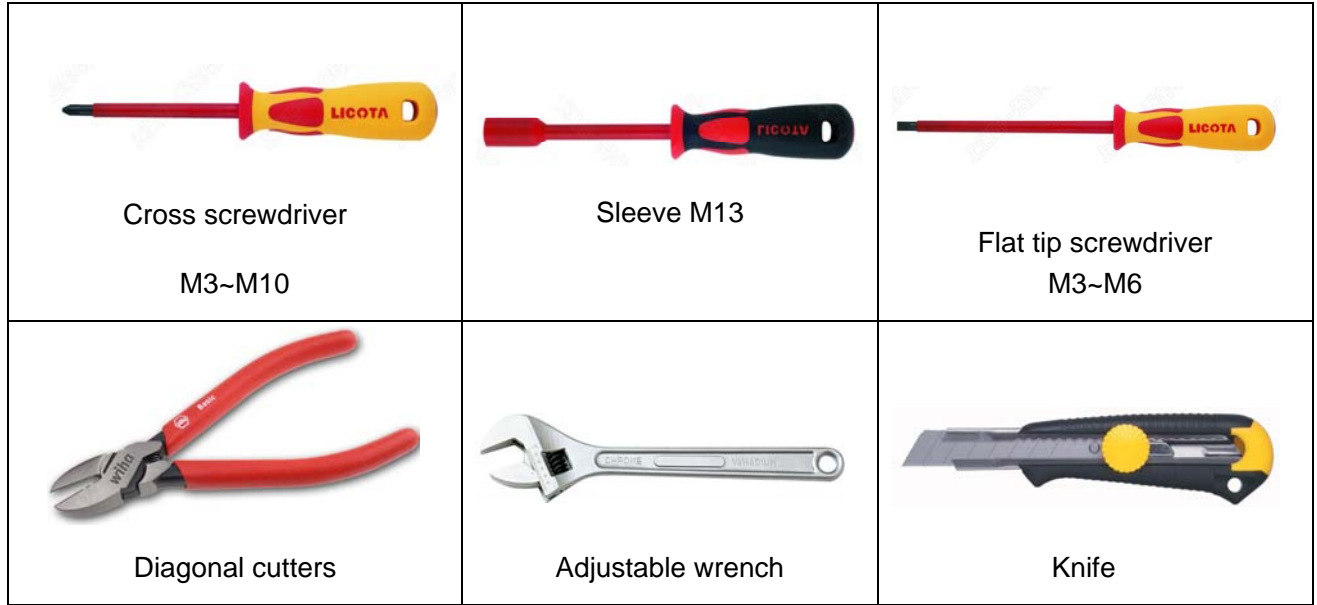

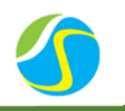

#### 5.2.4 Part list

#### 5.2.4.1 Part list of cabinet

| No. | Item Description    | Qty. | Purpose                                                       | Picture |
|-----|---------------------|------|---------------------------------------------------------------|---------|
| 1   | Anchor bolt         | 4    | Make a distance from cabinet to ground.                       |         |
| 2   | User Manual         | 1    | System information and<br>using method and<br>Warranty items. | ١       |
| 3   | Installation Manual | 1    | System installation guidance                                  | ١       |

Remark: This part list is only for one system cabinet.

# Cosun New Energy

Power Your Energy

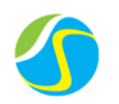

#### 5.2.4.2 Part list of RS-Box

| No. | Item Description       | Qty. | Purpose                          | Picture |
|-----|------------------------|------|----------------------------------|---------|
| 1   | Power cable            | 3    | Battery connection<br>(40cm)     |         |
| 2   | Communication<br>cable | 1    | Battery RS232 port<br>connection |         |

#### 5.2.5 Personal protective equipment

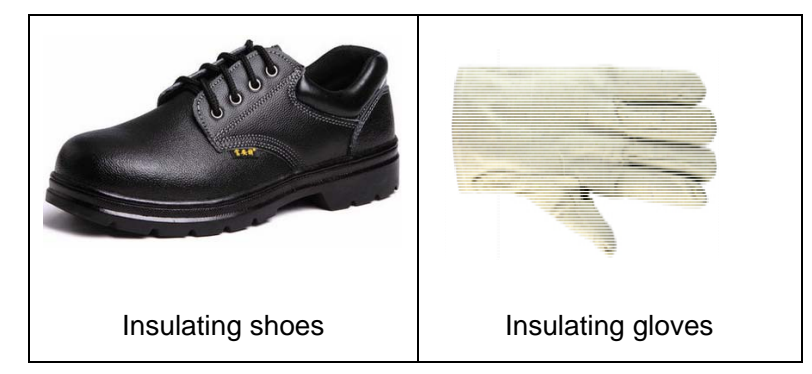

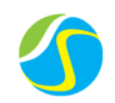

#### **5.3 Installation**

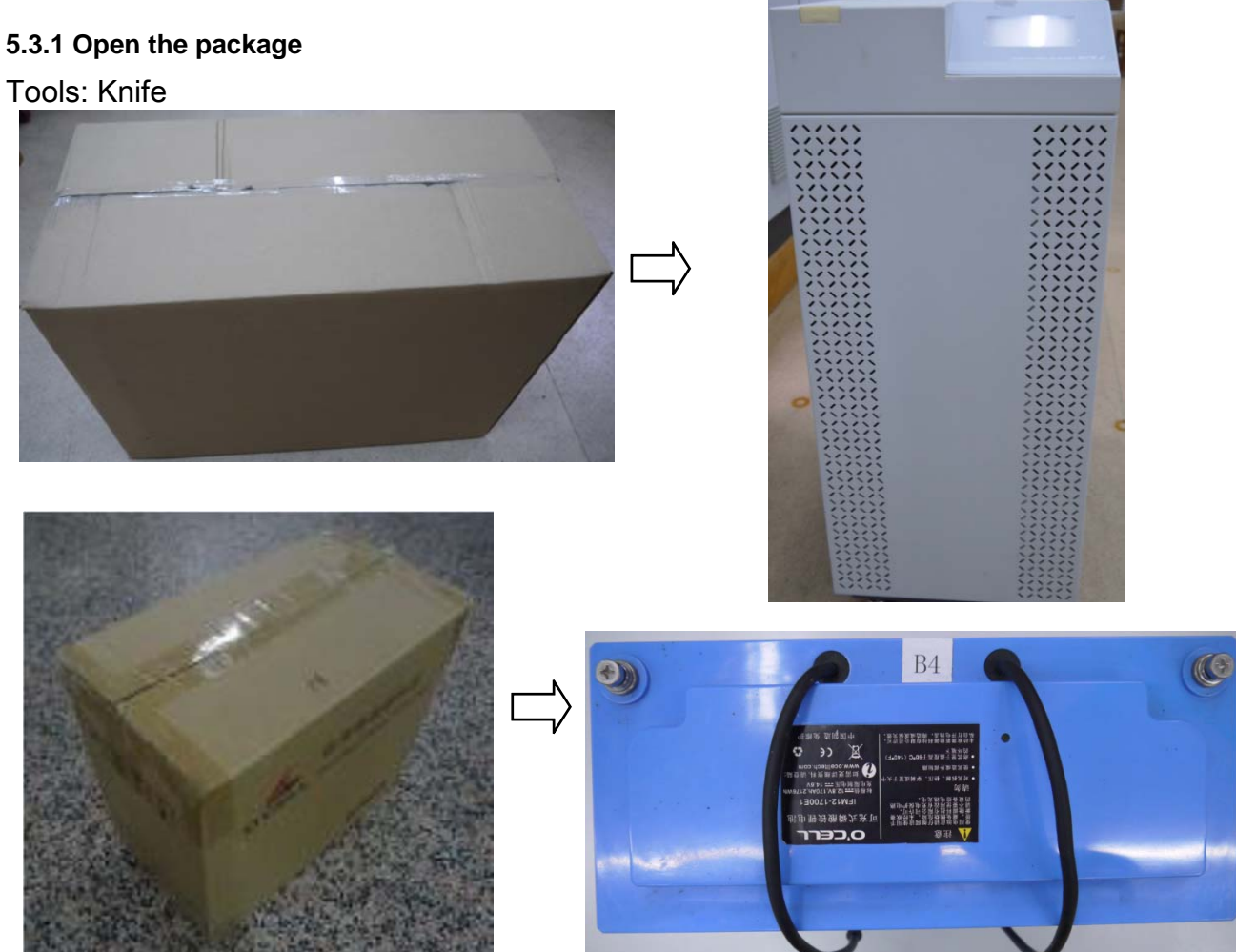

#### 5.3.2 Anchor bolt installation

- Install the anchor bolt, turn the anchor bolt to the appropriate height; i.
- Using Spanner to turn the second screw to lock the anchor bolt; ii.
- iii. Install the 4pcs Anchor bolt into the four hole in bottom of cabinet.

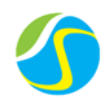

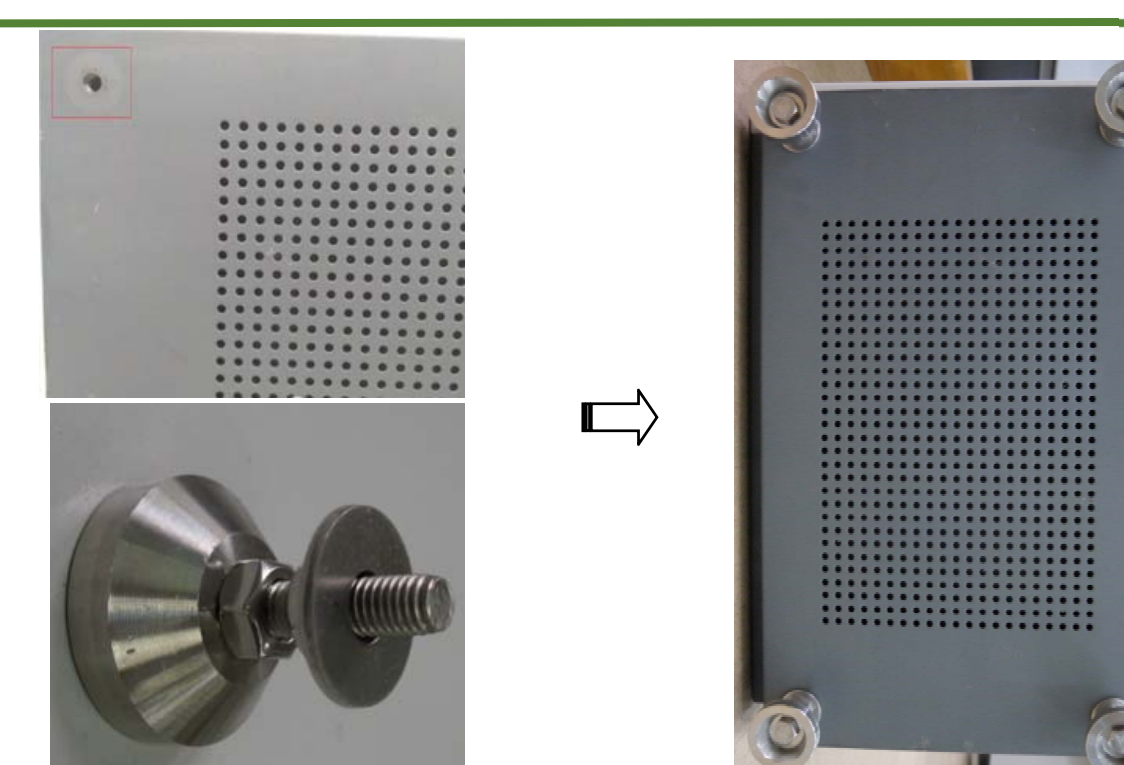

#### 5.3.3 Battery installation

Move the cabinet to the installation place, prepare to install battery. Open the door, take away the screws of the battery stories.

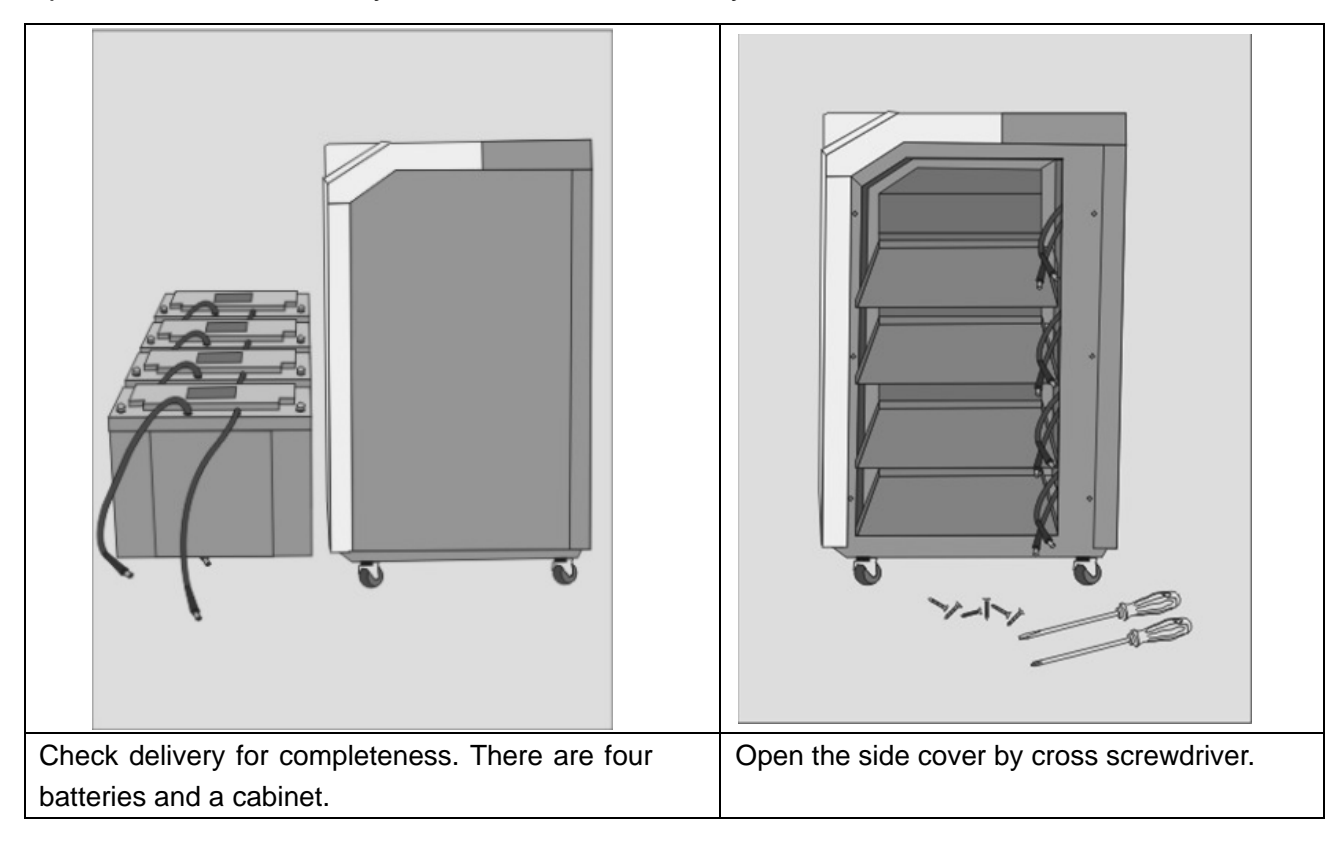

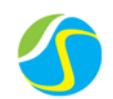

| A multimeter can be applied to measure voltage. Put<br>No.1 battery in the bottom of box.<br><b>Notice</b> : The left side of the battery is negative (-). | Put the other batteries in the box from bottom<br>floor to top floor.<br><b>Notice</b> : For battery No.1 and No.3, right side<br>is positive (+). For battery No.2 and No.4,<br>right side is negative (-). |
|----------------------------------------------------------------------------------------------------|----------------------------------------------------------------------------------------------------|
|                                                                                                    |                                                                                                    |
| The 4 batteries are connected in series. For the battery No.4, the left side is positive output. For the                                                   | Connect the batteries by wires. The right terminal of the battery No.4 connects with the                                                                                                    |
| battery No.1, the left side is negative output Connect the batteries by wires.                                                                             | wire of cabinet. The right terminal of the battery No.1 connects with the wire of cabinet.                                                                                                    |

## Cosun New Energy

## Power Your Energy

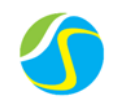

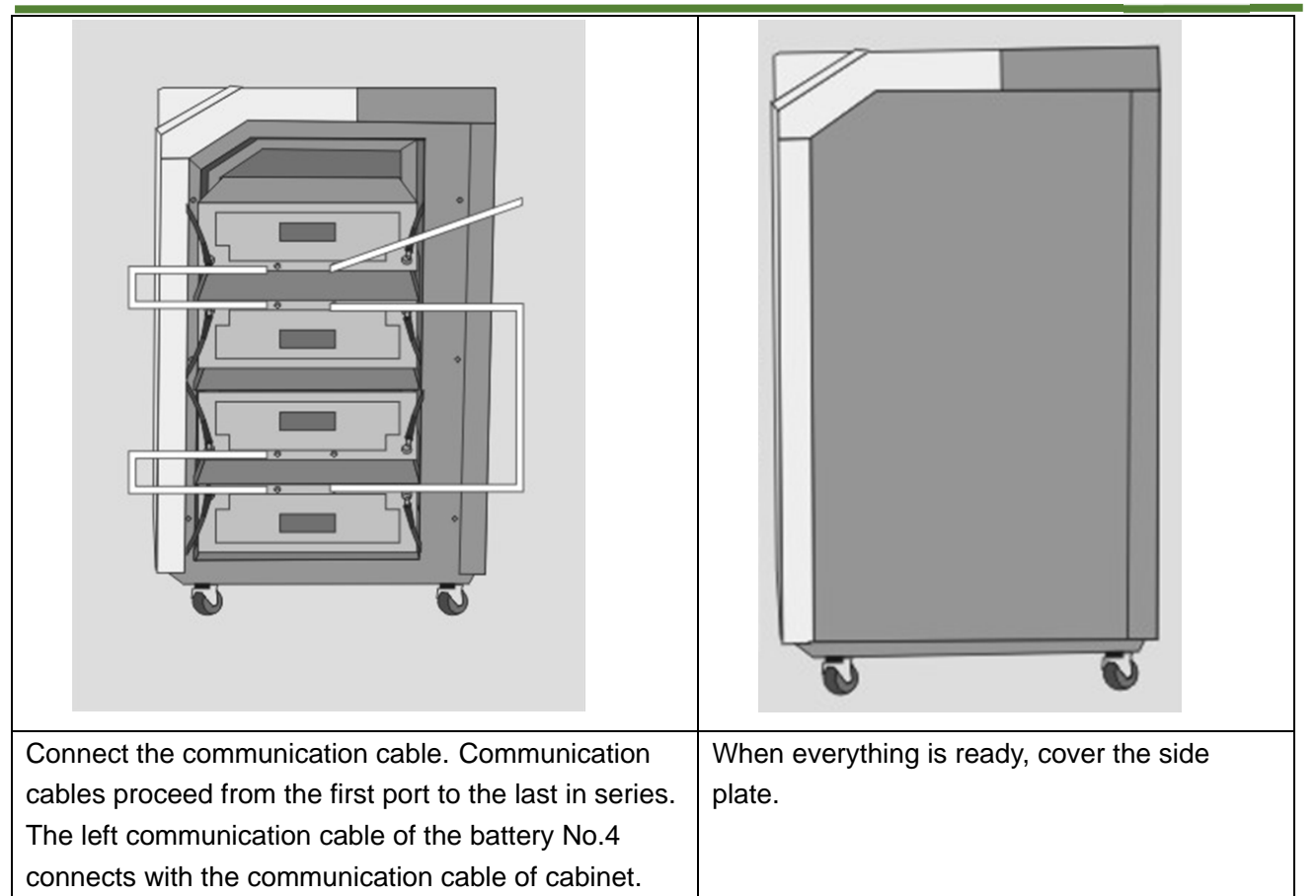

#### **5.4 Connect to inverter**

Open the back cover, you can see the power terminal and communication terminal.

#### 5.4.1 RS232 cable connection

When installer does "RS232" ports connections between RS-Box and inverter, please refer to below drawing.

| 232-TX  | Blue wire  |
|---------|------------|
| 232-RX  | Red wire   |
| 232-GND | White wire |

Cosun New Energy

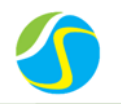

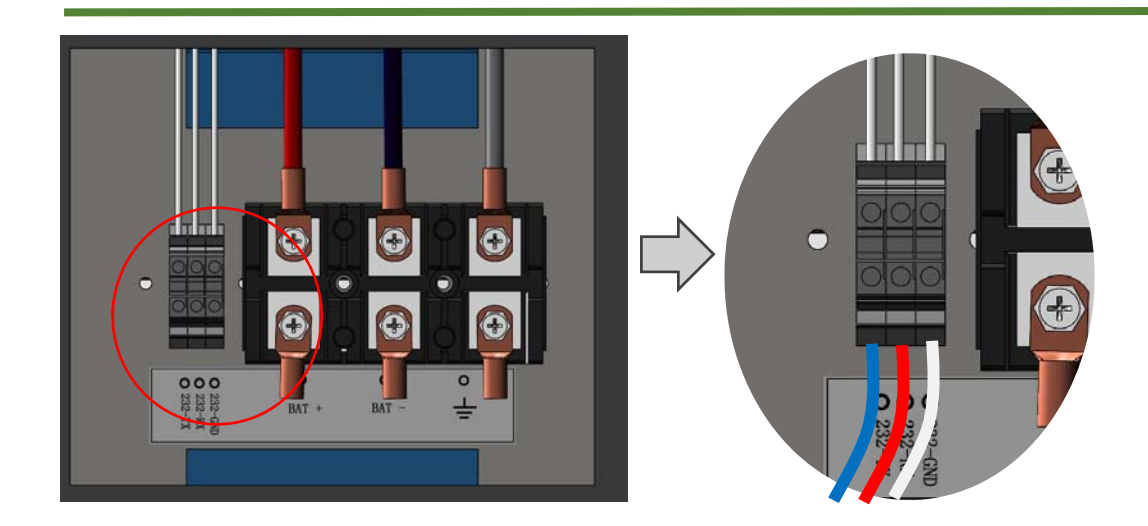

#### 5.4.2 Power cable connection

The inverter contains a power cord connected to the battery. The red line connects with the positive (+), the blue line connects with the negative (-), tighten the screw clockwise. GND is made from 12AWG wire, tighten the screw clockwise.

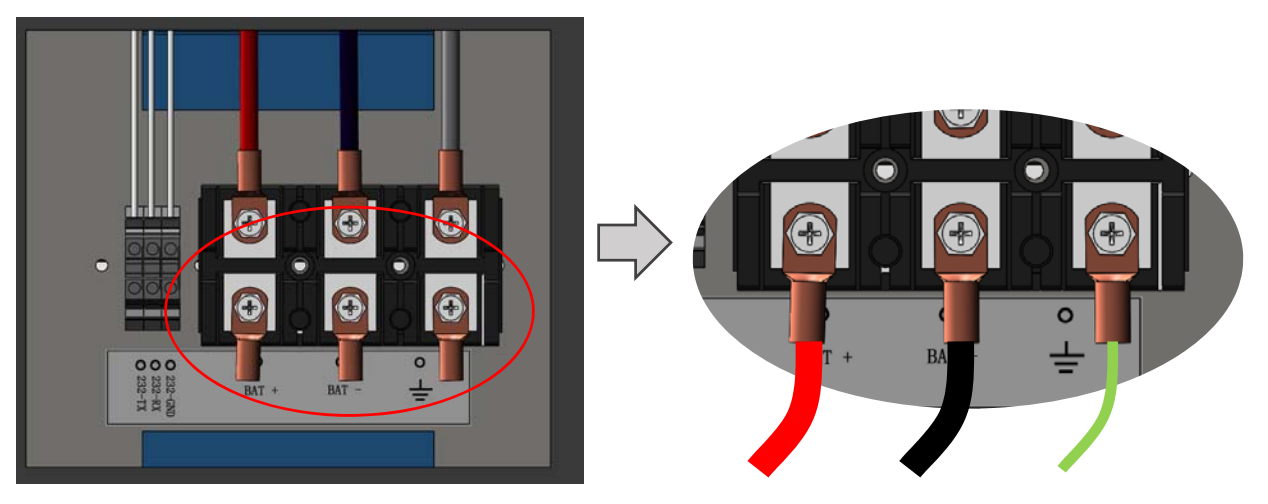

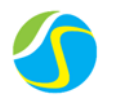

## **6 INVERTER INSTALLATION**

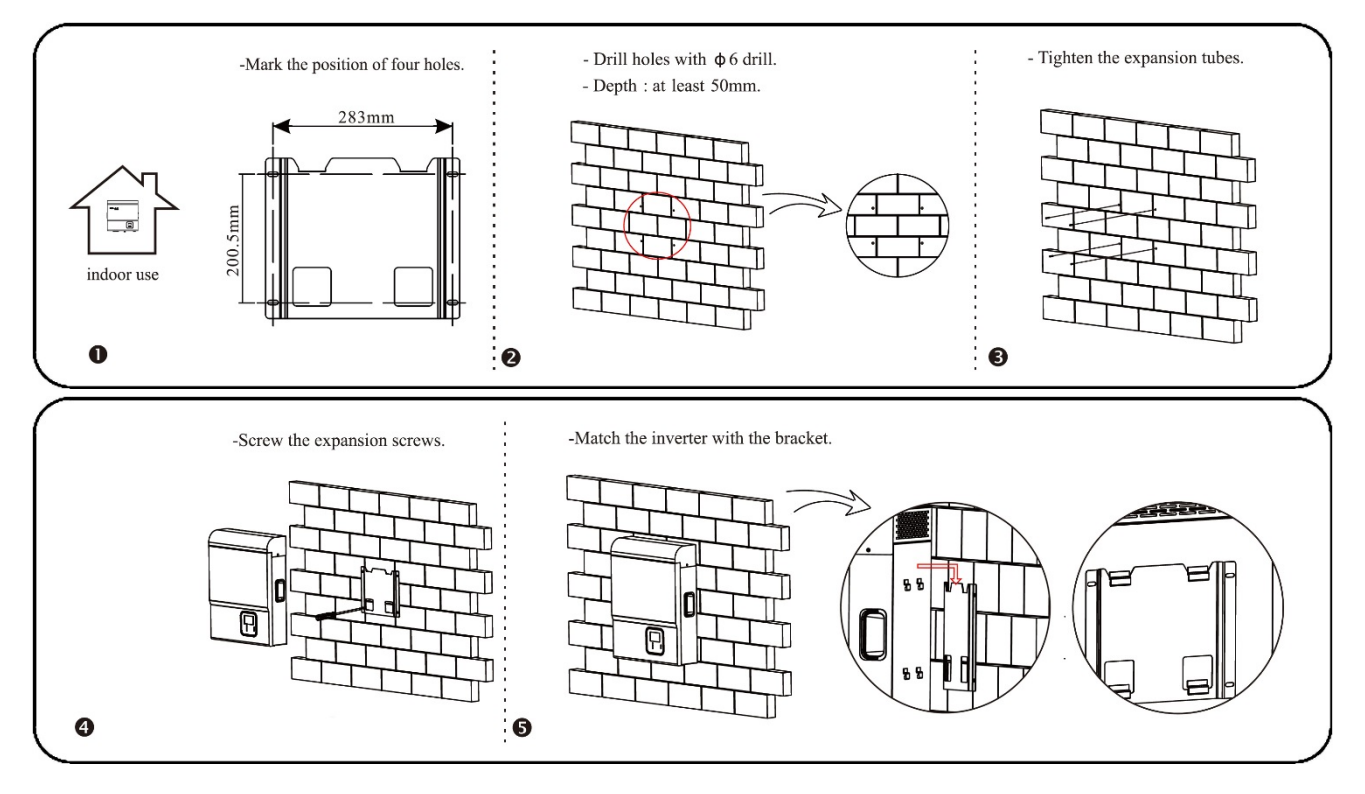

## **7 PV AND AC CONNECTION**

#### 7.1 Cable size

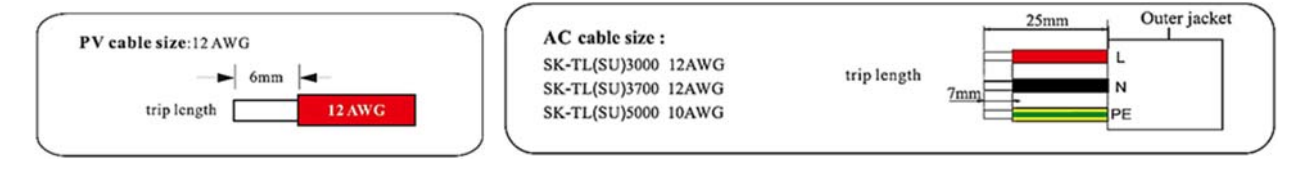

### 7.2 PV connection steps

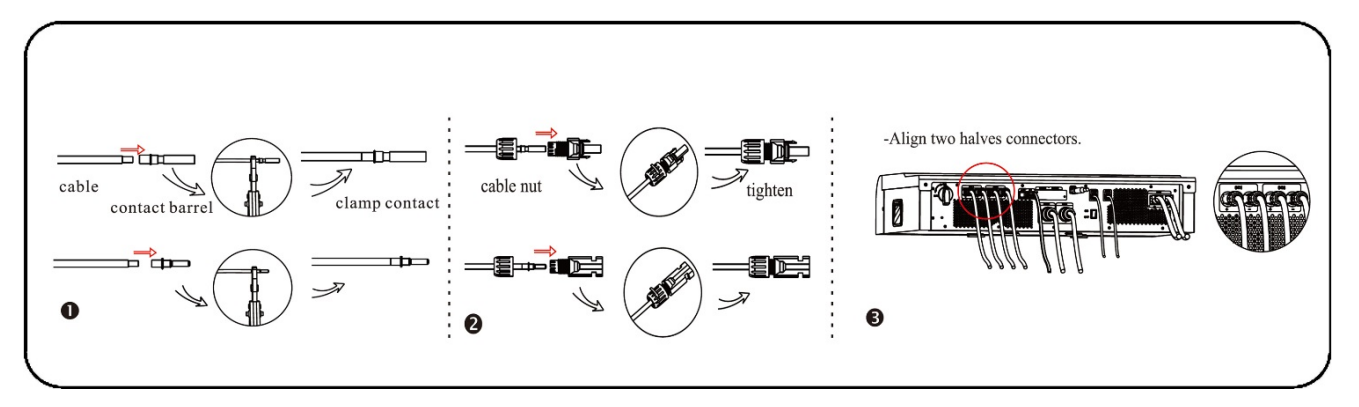

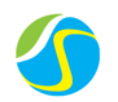

#### **7.3 AC connection steps**

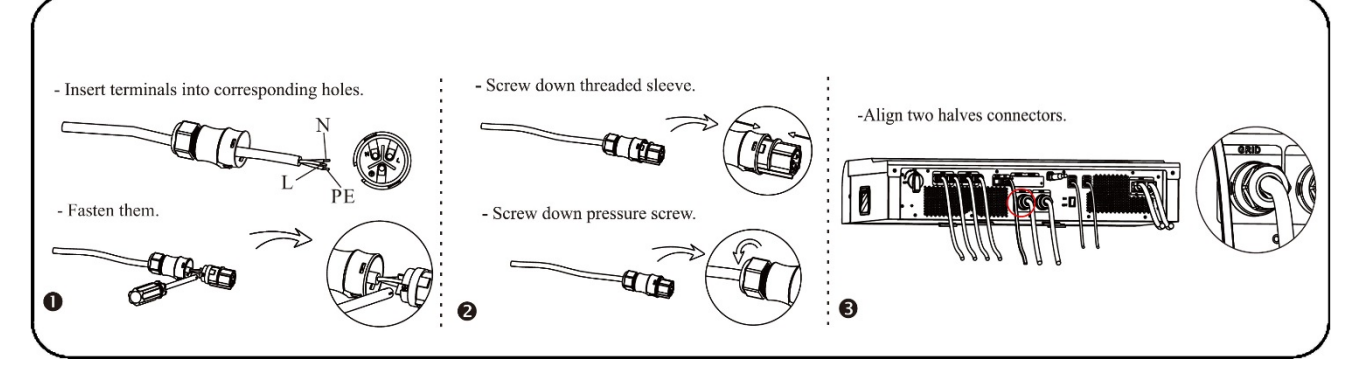

## 8 APP USE

#### 8.1 Preparation

- i. Confirm your registration is completed (See "User registration and Sign-in").
- ii. Make sure your mobile phone or tablet within the network state.

#### 8.2 Download the APP by scan the QR code below

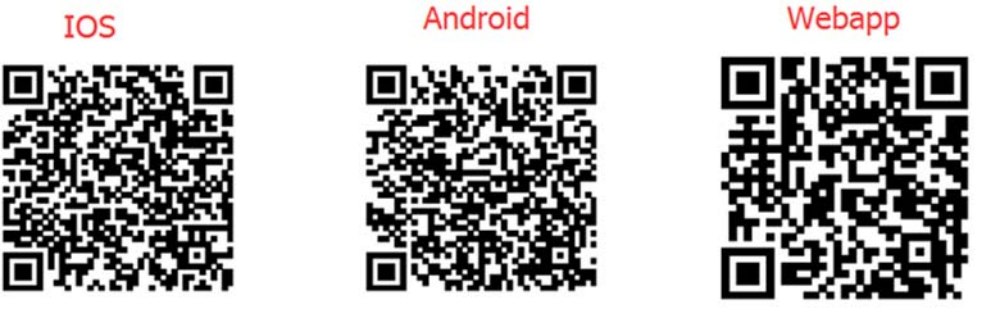

IOS: <u>https://itunes.apple.com/cn/app/Worktile/id877984901</u> Android: <u>http://www.solax-portal.com/downloads/android/solax.apk</u> WebAPP: <u>http://www.solax-portal.com</u>

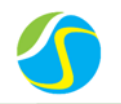

>

09:00

0.9 KWH

123.5 KWH

1136.3 KWH

ŧ

↓

Ď

↓

F

06:00

#### 8.3 Input user name and password, then click "Login"

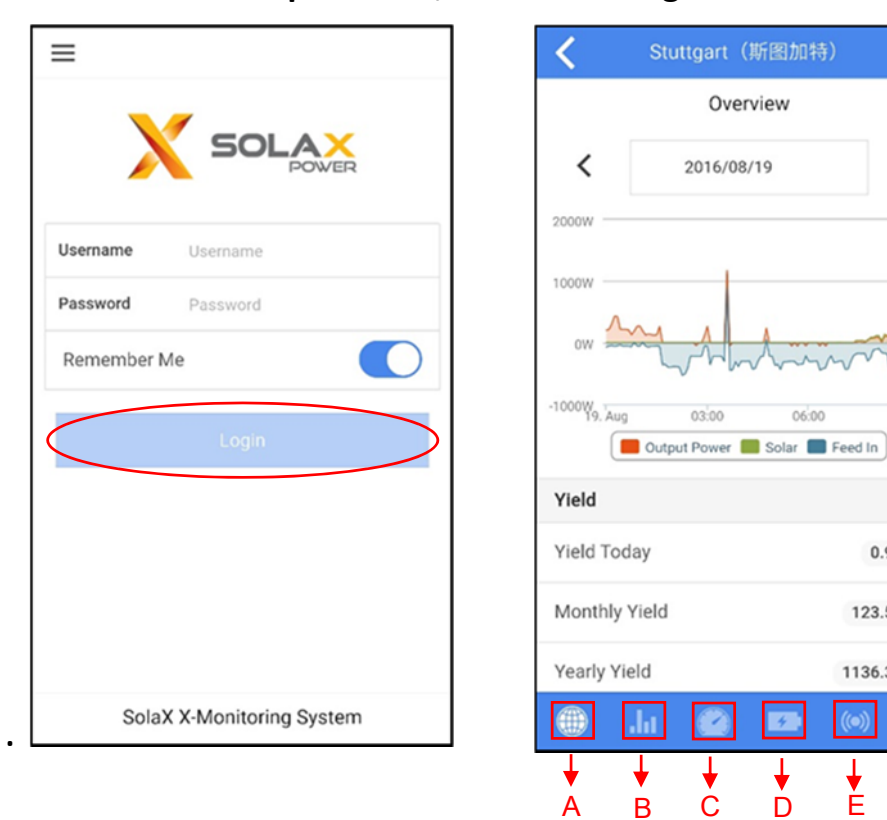

| NO. | Function                                                         |
|-----|------------------------------------------------------------------|
| А   | Over view of your site                                           |
| В   | Yield/Consumption/Energy balance                                 |
| С   | Device in your site                                              |
| D   | Information about the battery                                    |
| E   | Device/Battery alarm information                                 |
| F   | Weather report (You should set the geographic coordinates first) |

## **9 WIFI EARTH AND CT CONNECTION**

#### **CT-** Current sensor

#### 9.1 WiFi connection steps

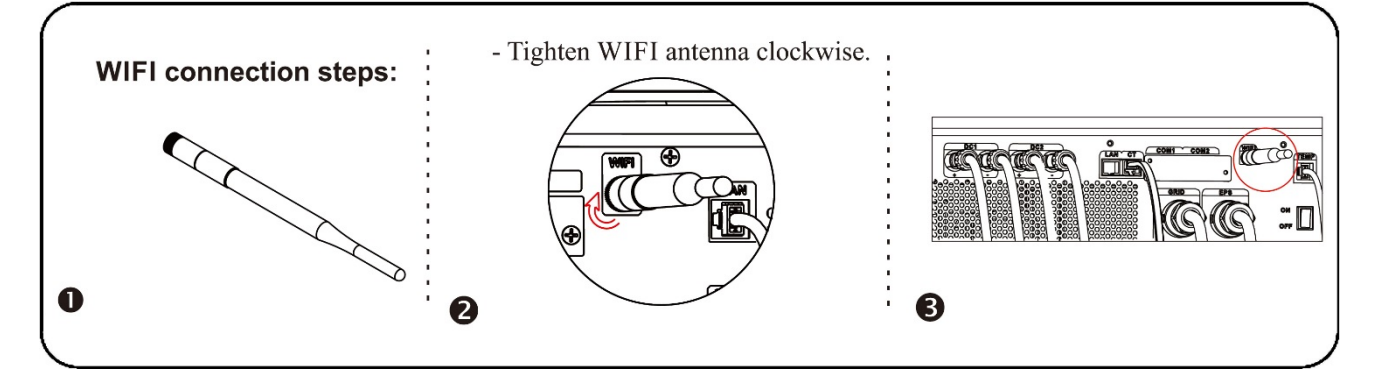

Power Your Energy

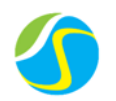

#### 9.2 Earth connection steps

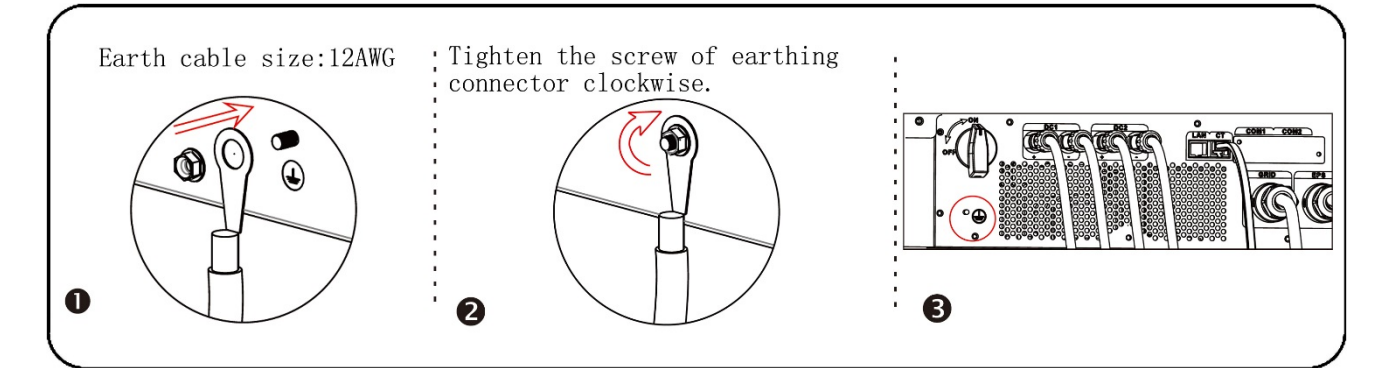

#### 9.3 CT connection steps

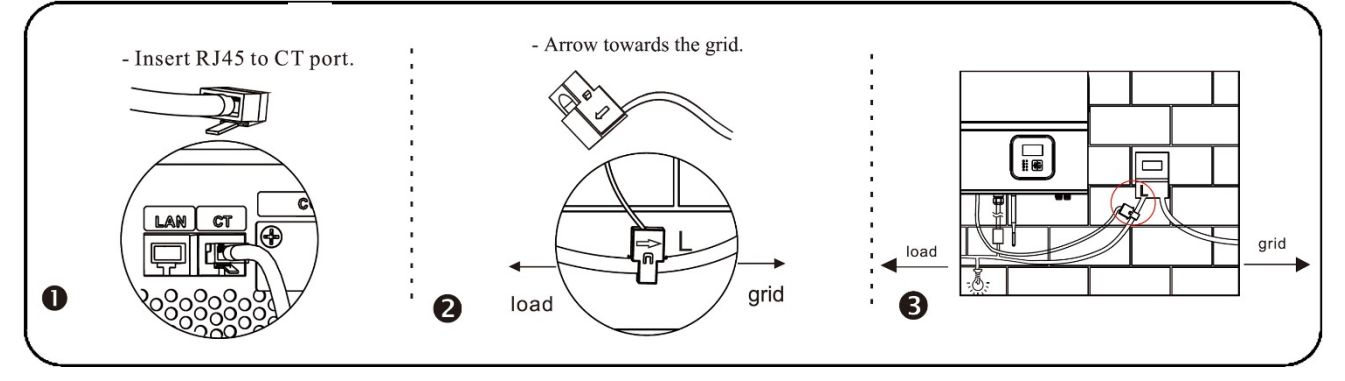

## **10 BATTERY CONNECTION**

#### **10.1** Power connection

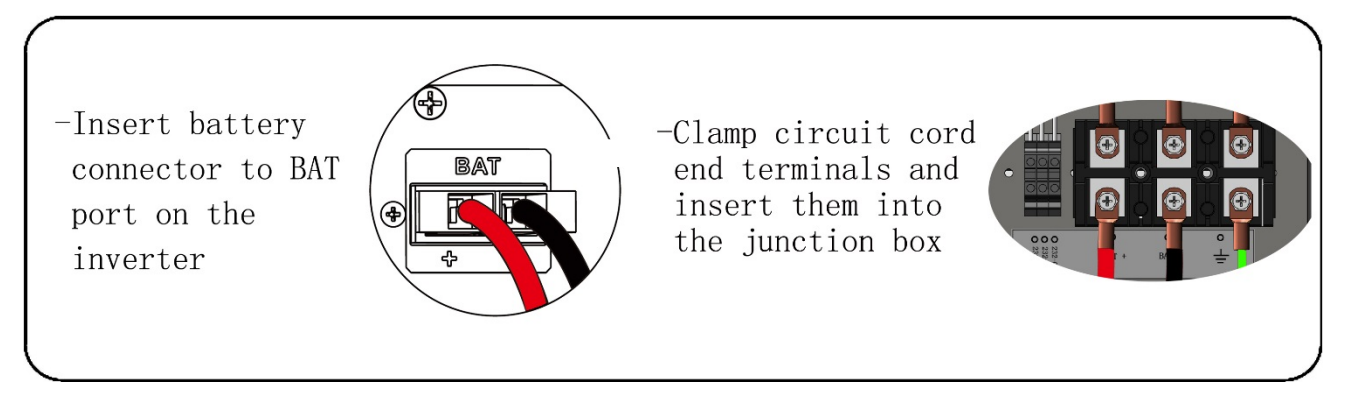

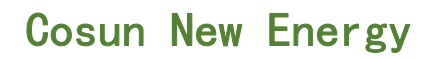

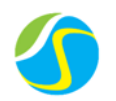

#### **10.2** Communication connection

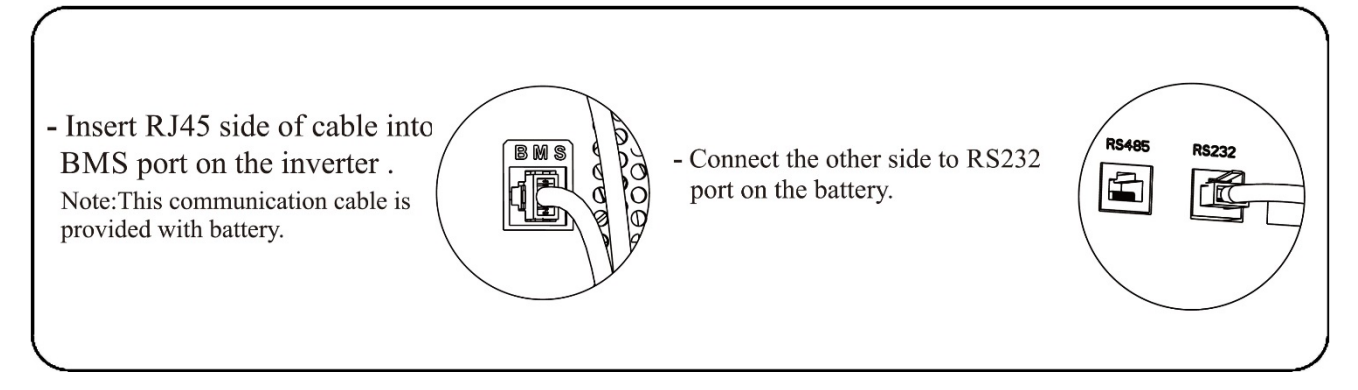

#### **10.3 Thermal sensor connection**

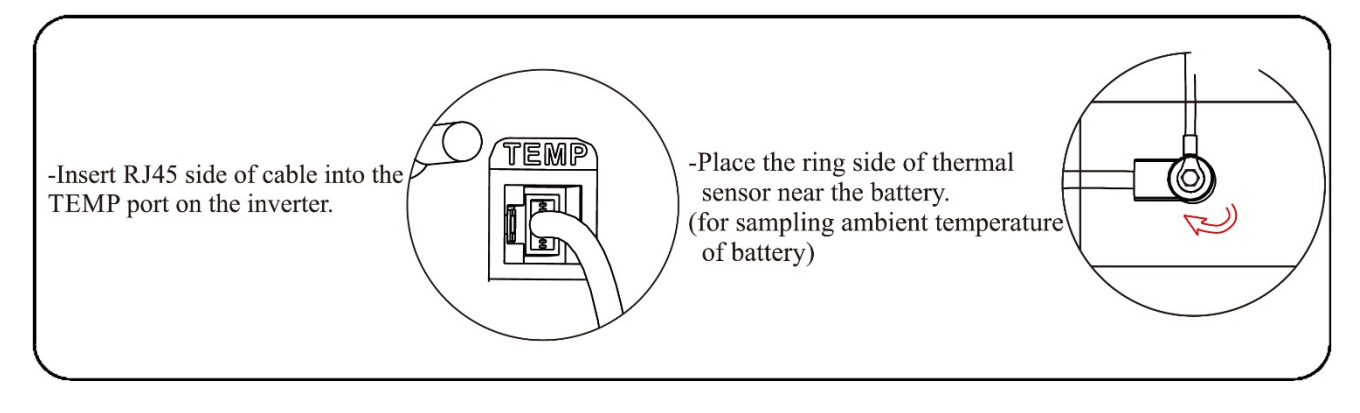

## **11 EPS CONNECTION**

#### EPS-Emergency power supply

#### **11.1 EPS connection steps**

Please refer to AC connection steps for EPS N & L line wiring (please noted that the PE line is not required on EPS installation).

#### **11.2 EPS wiring diagram**

The below diagram are for reference based on different local wiring rules, please follow the local rules for the external wiring to choose suitable wiring mode. (Diagram A: Neutral line of alternative supply must not be isolated or switched. Diagram B: Neutral line of alternative supply can be isolated or switched.)

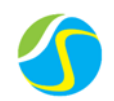

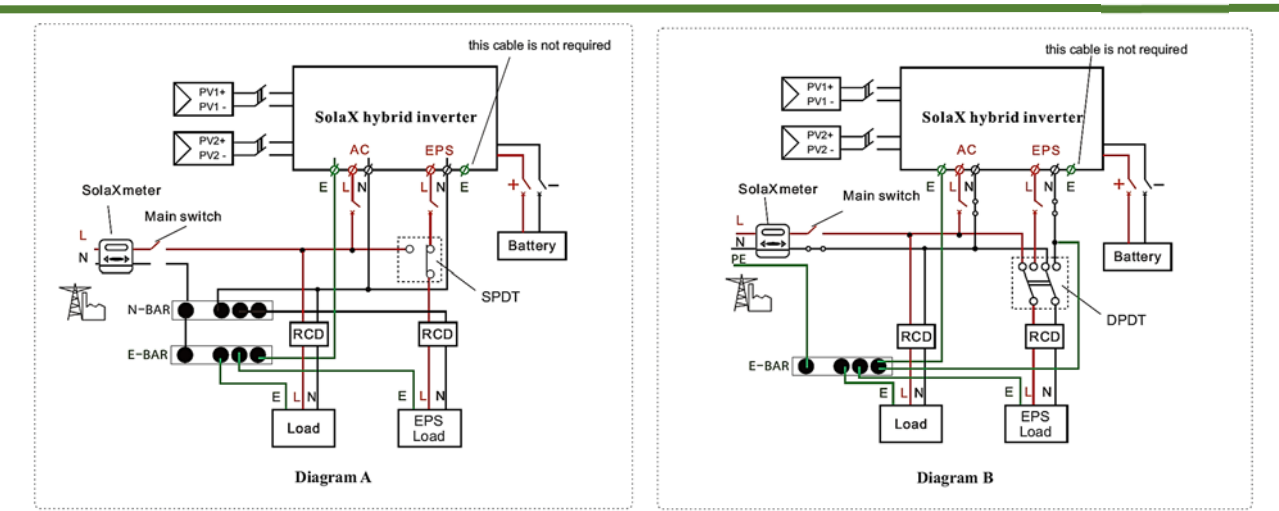

----It is a manual method to achieve EPS function.

---An external switch needs to be installed, which should be suitable with EPS output current.

--- If user wants to achieve EPS function automatically, please contact SolaX, SolaX can provide detailed technical solution.

## **12 OVERVIEW OF CONNECTION**

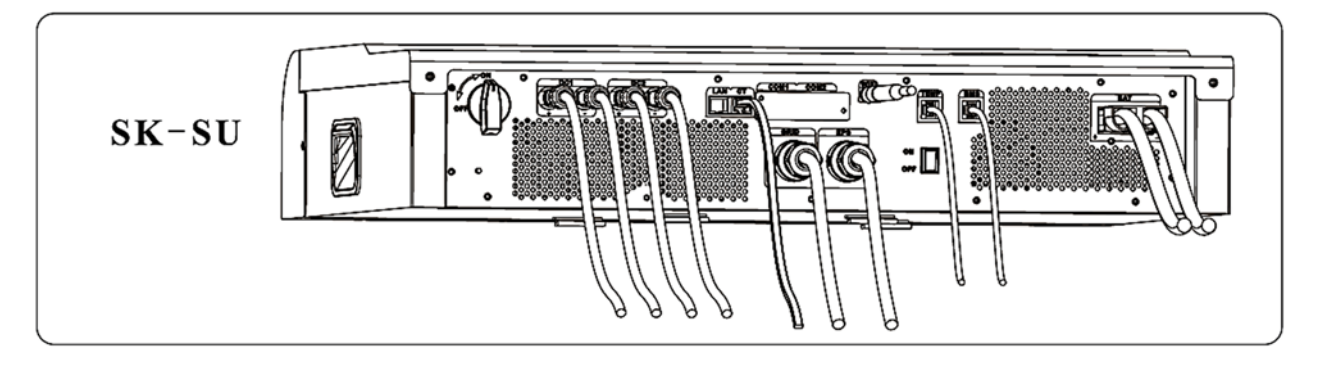

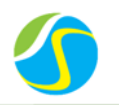

## **13 THREE PHASE METER INSTALLATION (DTS238-7)**

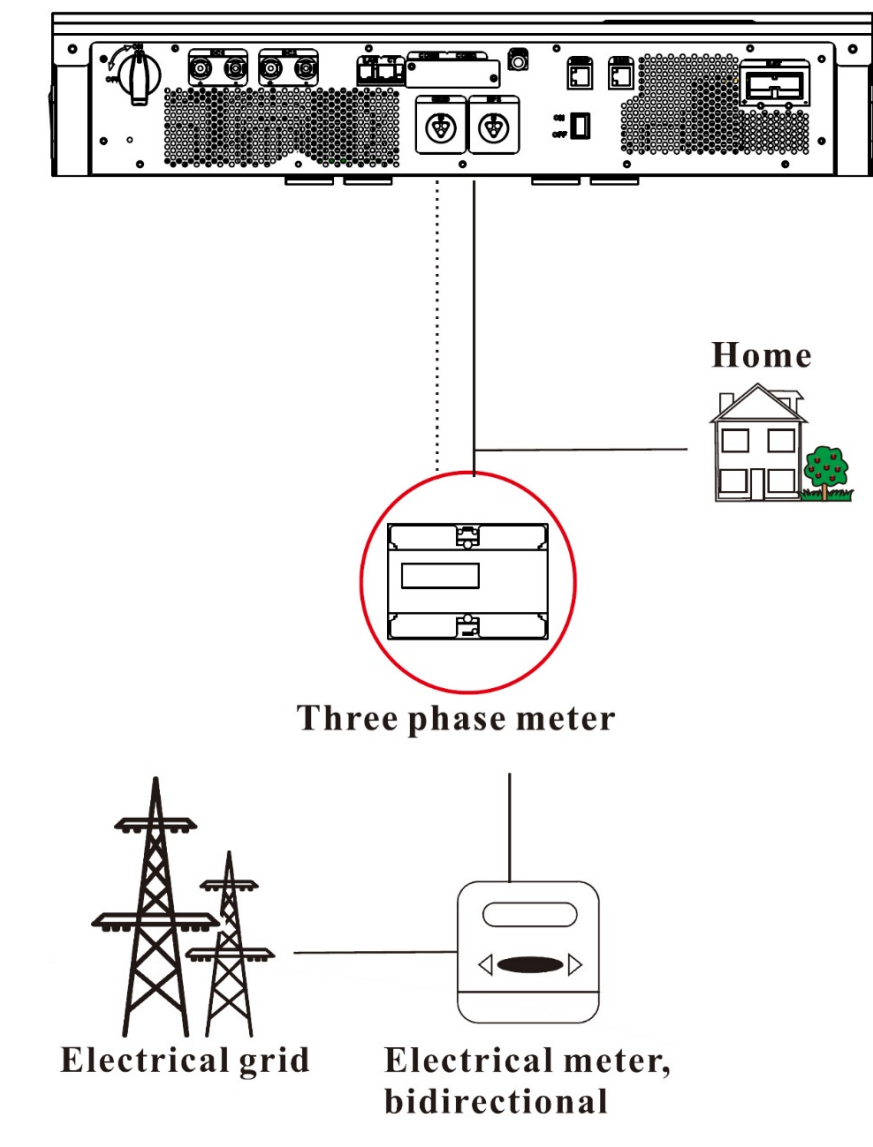

#### 13.1 Make data line to connect meter and inverter

Insert communication cable into RJ45 connector following PIN definition rule.

| <br>Pin | 1 | 2 | 3 | 4                | 5                 | 6 | 7 | 8 |
|---------|---|---|---|------------------|-------------------|---|---|---|
| Meter   | × | × | × | RS485A<br>(Blue) | RS485B<br>(White) | × | × | × |

#### **13.2** Connect communication cable between meter and inverter.

Connect RJ45 to the CT port of the inverter, and wire the other side to the meter as below. White line connect to Port 6. Blue line connect to Port 5.

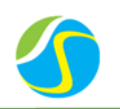

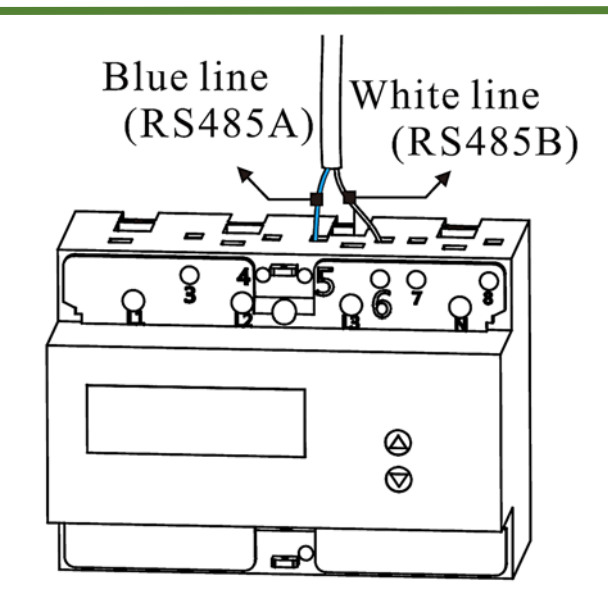

#### 13.3 Connect power cable between meter and inverter

Choose a pair of L-wire ports (same colors as picture) as L-wire connection ports. The black wire ports are as N-wire connection ports.

AC wires and load wires should be connected in parallel at the inverter & load side. Arrow towards the inverter & load side.

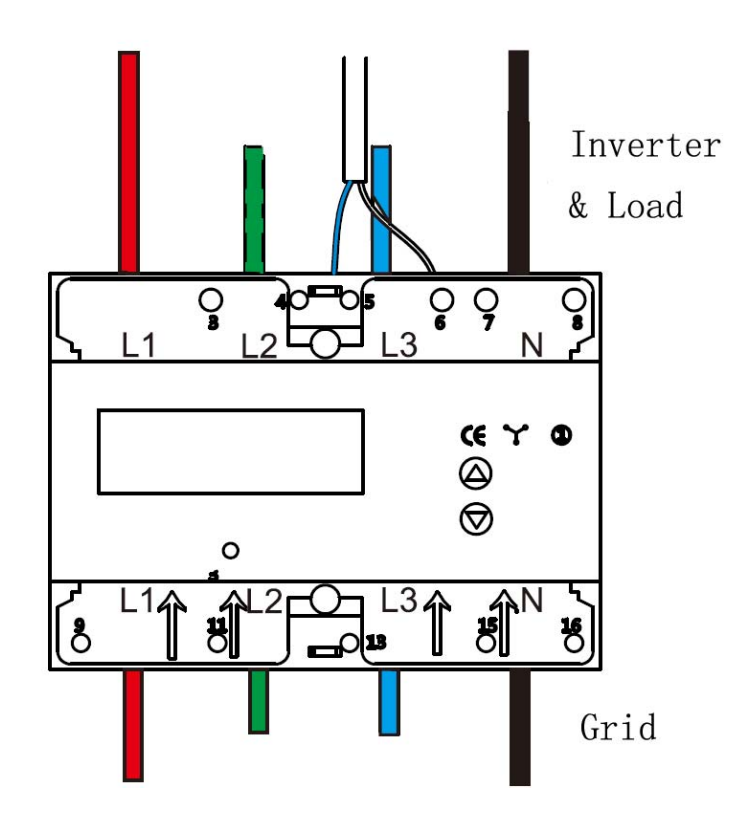

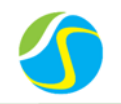

## **14 INVERTER POWER ON/OFF PROCEDURE**

#### 14.1 Inverter boot steps

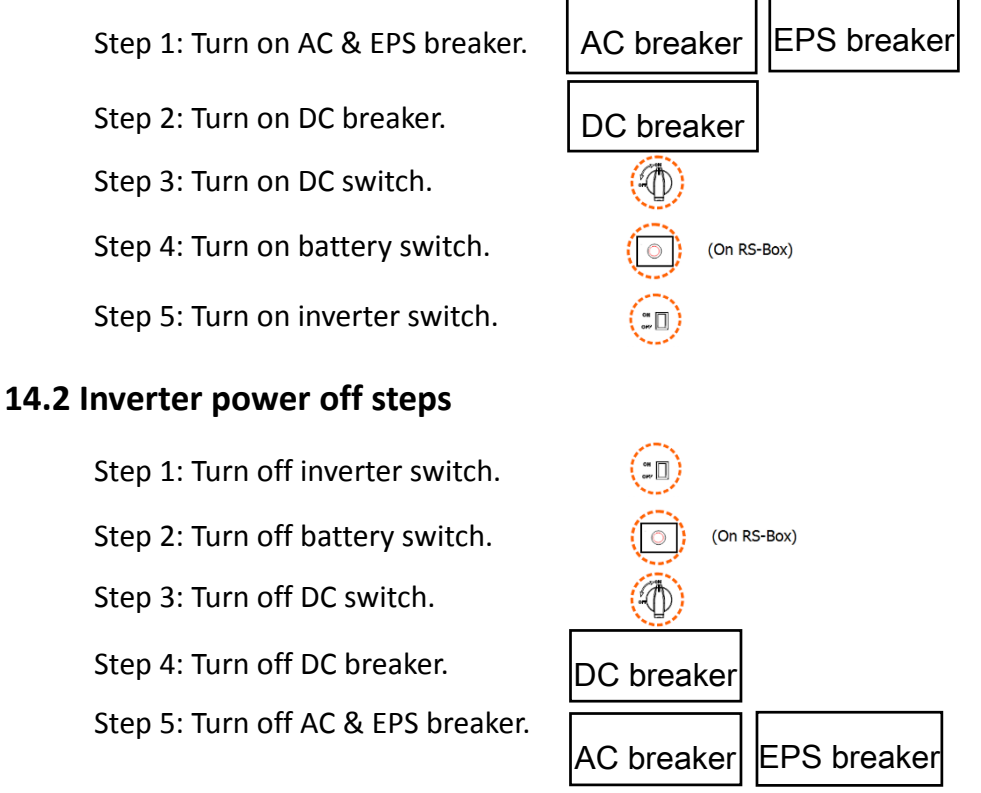

## **15 INVERTER PROGRAMMING GUIDE**

#### **Control Panel**

| •                         | — A | Object | Name       | Description                                            |
|---------------------------|-----|--------|------------|--------------------------------------------------------|
|                           | — в | А      | LCD Screen | Display the information of the inverter.               |
|                           |     | В      | В          | Up button: Move cursor to upside or increase value.    |
| 🖾 🗕 🚺 ок С                | — с | С      | Function   | OK button: Confirm the selection.                      |
|                           | — D | D      | Button     | ESC button: Leave from current interface or function.  |
| Planting A Greeter Future | -   | E      |            | Down button: Move cursor to downside or decrease value |
| Planting A Greeter Future | — Е | E      |            | Down button: Move cursor to downside or decreas        |

#### Enter the setting interface, obtain setting password from your distributor.

| Menu                          | Password | Settings                            |
|-------------------------------|----------|-------------------------------------|
| Status<br>History<br>Settings |          | Safety<br>Date Time<br>New Password |

Set date time

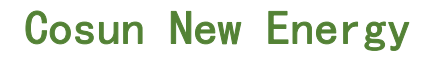

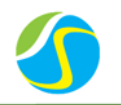

| DateTime     |  |
|--------------|--|
| 2014->06<-06 |  |
| 12:00        |  |

#### Set PV connection

| <b>PV</b> Connection   |  |
|------------------------|--|
| PV Connection<br>Multi |  |

*Comm.: Single MPP track, dual MPPT work together. Multi: Muilt-MPP track, dual MPPT work independently.* 

#### Set export control

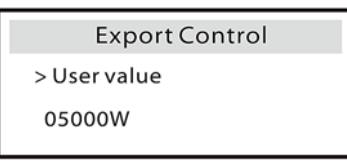

00000 means none export.

#### Set work mode

#### Self use mode

In this mode, the priority of the PV generated power is: local>battery>public grid.

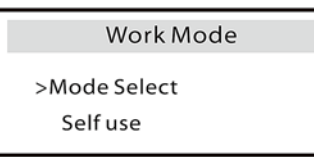

#### Force time use mode setting

In this mode you can set two periods of charging and discharging time according to your wishes and can choose if charge from grid.

| Work Mode                      | Work Mode                               | Work Mode                         |
|--------------------------------|-----------------------------------------|-----------------------------------|
| >Mode Select<br>Force time use | >Charge period 1<br>From Grid<br>Enable | >Charge<br>Start time 1<br>08:00  |
| Work Mode                      | Work Mode                               | Work Mode                         |
| >Charge<br>End time 1<br>10:00 | >Discharge<br>Start time 1<br>06:00     | >Discharge<br>End time 1<br>08:00 |

#### Set charge

With BMS connection, system will convert to lithium battery mode and update the default value automatically as below.

You can also set the parameters according to battery's requirements manually.

Battery awaken means if battery voltage drops too low that cannot work, please choose "Yes" to charge battery. (The BUS voltage must excess 300V)

## Cosun New Energy

## Power Your Energy

46.0V

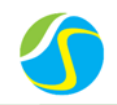

|       | Charger          |       | Charger        |       | Charger         |       |
|-------|------------------|-------|----------------|-------|-----------------|-------|
|       | > Battery type   |       | > Min capacity |       | > Charge cut    |       |
|       | Lithium          |       |                | 20%   | voltage         | 53.5V |
|       | Charger          |       | Charger        |       | Charger         |       |
|       | > Discharge cut  |       | > Charge max   |       | > Discharge max |       |
|       | voltage          | 47.0V | current        | 50.0A | current         | 50.0A |
|       | Charger          |       |                |       |                 |       |
|       | > Battery awaken |       |                |       |                 |       |
|       |                  | No    |                |       |                 |       |
| Set E | PS               |       |                |       |                 |       |
|       | EPS System       |       | EPS System     |       |                 |       |

-Mute option can be set "No" or "Yes".

No

50Hz

No means there is a beep happened while system under EPS mode.

Yes means no alert no matter is the system under EPS mode.

-Frequency can be set according to the relevant loads.

-Discharge cut voltage needs to be higher than Battery backup discharge Volt.

> Battery Backup

discharge Volt.

## **16 WIFI SETTING GUIDE**

#### **16.1** Preparation

> Mute:

Frequency:

Backup setting

- i. Confirm the inverter is working properly.(the yellow light on the display is flashing)
- ii. Power internet router on.
- iii. Make sure the signal strength of router is strong.

Note: The signal strength will be affected by barriers between inverter and home router.

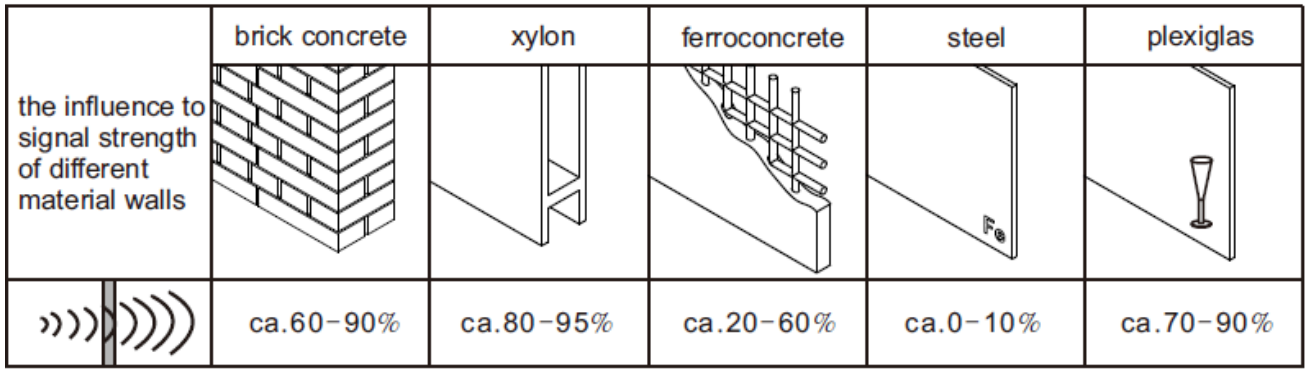

#### 16.2 Search and connect inverter WiFi

i. Use a computer/tablet to search for WiFi signal from the inverter (The SSID of WiFi signal: SolaX\_xxxxx)

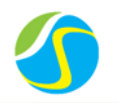

Connect to WiFi signal .Once connected, the computer/tablet will display as below. ii.

| Wireless Network Connection     |             |   |  |  |
|---------------------------------|-------------|---|--|--|
| Solax_7FEBEB4B                  | Connected 🔚 |   |  |  |
| CTGU                            | .al         |   |  |  |
| D105                            | <b>S</b> M  |   |  |  |
| D201                            | .all        |   |  |  |
| D105-1                          | .all        |   |  |  |
| TP-LINK_E278                    | al          | - |  |  |
| Open Network and Sharing Center |             |   |  |  |

#### 16.3 Enter the setting interface

Browse website: http://11.11.11.1 i.

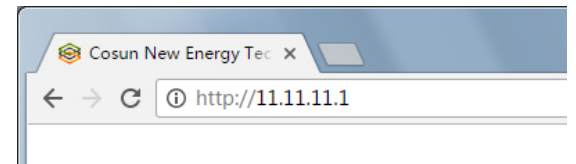

Enter Username:" admin" Password: "admin" ii.

| http://11.11.11.1 re<br>password. Your coi<br>not private. | equires a username and<br>nnection to this site is |
|------------------------------------------------------------|----------------------------------------------------|
| User Name:                                                 |                                                    |
| admin                                                      |                                                    |
| Password:                                                  |                                                    |
|                                                            |                                                    |

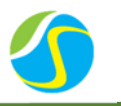

#### **16.4 Set network parameters**

- i. Connect to internet router by clicking "Find AP" or manually input home router's SSID.
- ii. Enter home router's password as "key".
- iii. Click "Save & Reboot".

| × •   |                | Professional Solar PV | Inverter Manufacture |
|-------|----------------|-----------------------|----------------------|
| Basic | <u>Monitor</u> | <u>System</u>         |                      |
|       |                | SN:                   | 7FEBEB4B             |
|       |                | IP Status:            | 192.168.1.101 More   |
|       |                | Inverter type:        | Hybrid_2th           |
|       |                | SSID:                 | D105 Find AP         |
|       |                | Key:                  | Show Password        |
|       |                | Save&Reboot           | Factory Default      |

Click "Find AP" as shown below. There will be a scan page, it will search for the signal of WiFi router around. "Signal" means strength of the router.100% means the router has a good signal, 0% means the router has no signal here.

| X             | SOLAX            | Professional Sol | ar PV Inverter Manufacture |
|---------------|------------------|------------------|----------------------------|
| <u>Return</u> | Available Wirele | ss Network       |                            |
| SSID          |                  |                  | Signal                     |
| <u>D105-1</u> |                  |                  | 100%                       |
| <u>D201</u>   |                  |                  | 100%                       |
| <u>D105</u>   |                  |                  | 95%                        |
| <u>cosun</u>  |                  |                  | 37%                        |
| CTGU          |                  |                  | 32%                        |
| <u>Tenda</u>  |                  |                  | 30%                        |
|               |                  | Refresh          |                            |

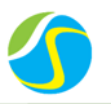

#### **16.5 Check the connection status**

i. All settings have done when below page are shown.

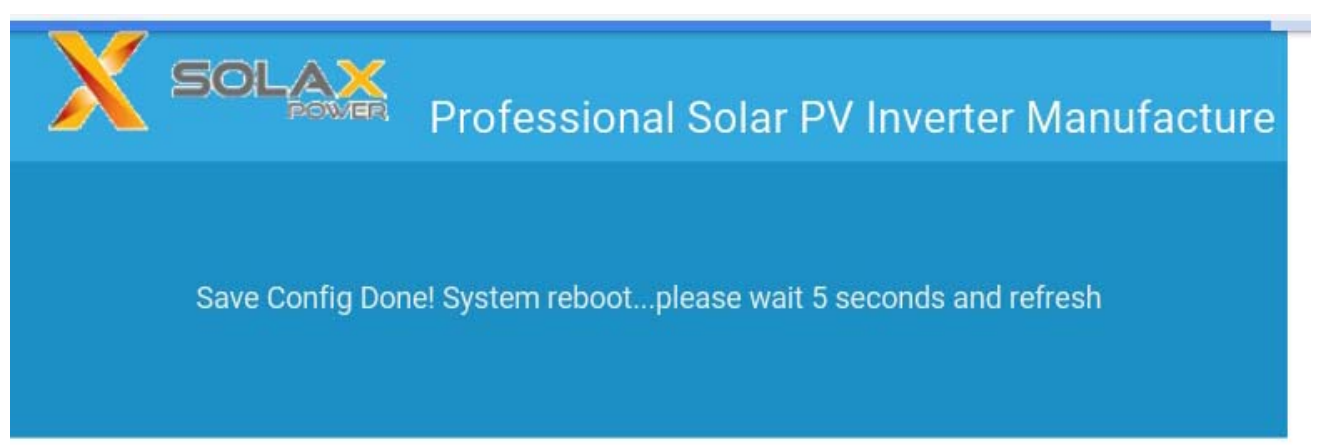

ii. Enter IP address"11.11.11.1"again, click the "IP Address" .If the inverter obtain the IP address from the home router as below, it means the connected successfully.

| Current Local IP:   | 192.168.1.101   |  |  |  |
|---------------------|-----------------|--|--|--|
| Current Netmask:    | 255.255.255.0   |  |  |  |
| Current Gateway IP: | 192.168.1.1     |  |  |  |
| Current DNS Server: | 114.114.114.114 |  |  |  |
|                     |                 |  |  |  |
| DHCP Select:        | Enable 🔻        |  |  |  |
| Set Local IP:       | 192.168.1.100   |  |  |  |
| Set Netmask:        | 255.255.255.0   |  |  |  |
| Set Gateway IP:     | 192.168.1.1     |  |  |  |
| Set DNS Server:     | 192.168.1.1     |  |  |  |
| Save                |                 |  |  |  |

Now that connectivity is established, you can disconnect from the WiFi network on the computer/tablet you are using and reconnect to the home WiFi network ready for stage 2 of the process.

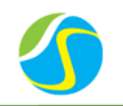

## **17 USER REGISTRATION AND SIGN-IN**

#### **17.1 Preparation**

- Confirm WiFi configuration has done successfully. i.
- Make sure the computer or tablet within the network state. ii.

#### 17.2 User registration

- i. Input www.solax-portal.com on web browser.
- ii. Click "Sign-up" as shown below.

| BUILDIN    | IG A GREEN      | ER FUTU       | RE    | Username: |              |
|------------|-----------------|---------------|-------|-----------|--------------|
| GLOBAL STA | NDARDS. INNOVAT | IVE TECHNOLOG | IES.  | Lusername |              |
| FOLAX      |                 |               |       | Password: | Forgot Passw |
| JOLAX      |                 | SOLAX         | SOLAX | Password  |              |
| POWER      |                 | POWR          | POWER |           |              |

Cosun New Energy

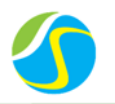

iii. Fill up all information shown on sign up page, then click "Submit". The registration is

complete. (SN number collects from the WiFi setting network parameters page.)

|               | 🖋 Sign Up          | × | AQ | Contact Us   | 📄 Арр |
|---------------|--------------------|---|----|--------------|-------|
|               | Username           |   |    |              |       |
| BUILDING      | Password           |   |    |              |       |
| GLOBAL STANDA | Confirm Password   |   |    |              |       |
| SOLAX         | Email              |   |    | Forgot Passv | vord? |
|               | Wifi SN            |   |    | Sign Up      |       |
|               | Terms & Conditions |   |    |              |       |
|               | Close              | e |    |              |       |

#### 17.3 User sign-in

i. Open up www.solax-portal.com on browser.

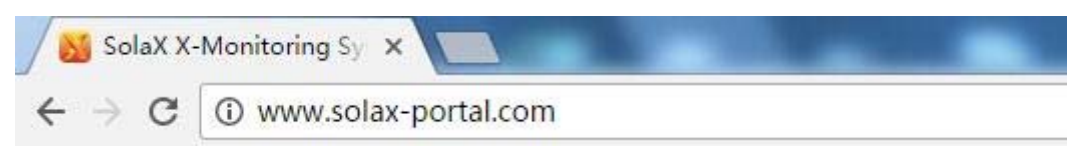

ii. Input user name and password, then click "Login".

| GLOBAL STANDA | RDS. INNOVAT | IVE TECHNOL | OGIES. |             |                 |
|---------------|--------------|-------------|--------|-------------|-----------------|
|               |              |             |        | Password:   | Forgot Password |
| SOLAX         |              | SOLAX       | SOLAX  | م           |                 |
|               | -            | 1           |        | Remember Me |                 |
|               | -1           | X3          |        | Login       | Sign Up         |
|               |              |             |        |             |                 |

## Cosun New Energy

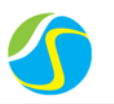

iii. After login successfully, users can see parameters in detail by selecting the inverter listed under "My Sites".

| es My S                                                                                        | Sites No                                                                                                    |                                                       |                                       |                                  |           |                                                                                                    |                                                                                                    |            |                                                                                              |
|------------------------------------------------------------------------------------------------|----------------------------------------------------------------------------------------------------|-------------------------------------------------------|---------------------------------------|----------------------------------|-----------|----------------------------------------------------------------------------------------------------|----------------------------------------------------------------------------------------------------|------------|----------------------------------------------------------------------------------------------|
| TL5000 Nar                                                                                     | me                                                                                                    | Power Now                                             | Today's Energy                        | Total Energy                     | Income    | Position                                                                                                    | Ope                                                                                                    | ration     |                                                                                              |
| _SU5000E SK-                                                                                   | -TL5000                                                                                                    | 0W                                                    | 0.0000kWh                             | 3083.18kWH                       | €924.95   | China Hubei Yichang No. 8, Da Xue                                                                                                    | Road 💽                                                                                                    | View Bedit | 🛍 Delete                                                                                     |
| ttgart X-H                                                                                     | Hybrid G1                                                                                                    | 0W                                                    | 0.0000kWh                             | 217.5KWH                         | ¥ 217.5   | China                                                                                                    | ြ                                                                                                    | View       | 🗎 Delete                                                                                     |
| es SK_                                                                                         | _SU5000E                                                                                                    | 201W                                                  | 0.4000kWh                             | 2420.9kWH                        | €         | China                                                                                                    | Q                                                                                                    | View CEdit | 歯 Delete                                                                                     |
| s Stut                                                                                         | ittgart                                                                                                    | 0W                                                    | 0.0000kWh                             | 2675.51kWH                       | €802.65   | Germany Stuttgart                                                                                                    | ٩                                                                                                    | View BEdit | Delete                                                                                       |
| e Password                                                                                     |                                                                                                    |                                                       |                                       |                                  |           |                                                                                                    |                                                                                                    |            |                                                                                              |
|                                                                                                | SolaX X<br>erview                                                                                               | <b>(-Monitor</b><br>Real-time Display                 | ing System                            | Alarm Record                     | History R | tecord Report Analysis Au                                                                                                    | uto-Sending Settings                                                                                                    | එ Logout   | Select Language +                                                                            |
| Ites Ove<br>Hybrid G1                                                                          | SolaX X                                                                                                    | K-Monitor<br>Real-time Display<br>wer Output          | Batteries                             | Alarm Record                     | History R | tecord Report Analysis Au<br>Monthly Yield                                                                                                    | uto-Sending Settings<br>Yearly Yield                                                                                         | O Logout   | Select Language +<br>Total Yield -                                                           |
|                                                                                                | SolaX X<br>erview F<br>Pov<br>18                                                                                | K-Monitor<br>Real-time Display<br>wer Output:<br>188W | ing System                            | Alarm Record<br>Id Today<br>4kWh | History R | Autor Monthiy Yield<br>81.9kWh                                                                                                    | ub-Sending Settings<br>Yearly Yield<br>2420.9kWh                                                                             | O Logout   | Select Language<br>Total Yield<br>2420.9kWh                                                  |
| Its Cove                                                                                       | SolaX X<br>erview F<br>Power<br>Power                                                                           | K-Monitor<br>Real-time Display<br>wer Output:<br>188W | ing System<br>Batteries<br>Yie<br>0.4 | Alarm Record<br>Id Today<br>4kWh | History R | Report Analysis     Au       Monthly Yield     Image: Comparison of the second second                                                              | Jo-Sending Settings<br>Yearly Yield<br>2420.9kWh                                                                             | O Logout   | Select Language<br>Total Yield<br>2420.9kWh                                                  |
| Itgart<br>res<br>CVC<br>CVC<br>CVC<br>CVC<br>CVC<br>CVC<br>CVC<br>CV                           | SolaX X<br>erview 5<br>November<br>18<br>Power<br>500W                                                          | K-Monitor<br>Real-time Display<br>wer Output<br>188W  | ing System<br>Batteries               | Alarm Record<br>Id Today<br>4kWh | History R | Autorithy Yield<br>81.9kWh<br>Control Control Cont | uto-Sending Settings<br>Yearly Yield<br>2420.9kWh<br>Siste Inf<br>System Size                                                | O Logout   | Select Language<br>Total Yield<br>2420.9kWh                                                  |
| tes Ove<br>TL5000<br>Hybrid G1<br>SU5000E<br>ttgart<br>tte<br>es<br>ers                        | SolaX X<br>erview 3<br>Pow<br>18<br>Power<br>500W<br>400W                                                       | C-Monitor<br>Real-time Display<br>wer Output<br>ISBW  | ing System<br>Batteries<br>Vie<br>0,4 | Alarm Record<br>Id Today<br>AkWh | History R | Report Analysis     Au       Monthly Yield     Image: Comparison of the second second                                                              | Ito-Sending Settings<br>Yearly Yield<br>2420.9kWh<br>System Size<br>Commission E                                             | O Logout   | Select Language<br>Total Yield<br>2420.9kWh<br>5 KW                                          |
| Its Over                                                                                       | SolaX X<br>erview 5<br>Pow<br>18<br>Power<br>500W<br>400W<br>300W                                               | K-Monitor<br>Real-time Display<br>wer Output:<br>188W | ing System<br>Batteries<br>Vie<br>0.4 | Alarm Record                     |           | tecord Report Analysis Au<br>Monthly Yield<br>81.9kWh<br>< 2016-10-14 >                                                                                                    | Vearly Yield<br>2420.9kWh<br>Site Inf<br>System Size<br>Commission I                                                         | O Lopout   | Solect Language<br>Total Yield<br>2420.9kWh<br>5 kW<br>2016-04-13                            |
| Ites Over<br>TL5000<br>Hybrid G1<br>SU5000E<br>ttgart<br>tte<br>es<br>ers<br>gs<br>ge Password | SolaX X<br>erview 3<br>Pow<br>18<br>Power<br>18<br>Power<br>500W<br>400W<br>300W<br>200W                        | C-Monitor<br>Real-Ime Display<br>wer Output:<br>ISW   | ing System                            | Alarm Record<br>Id Today<br>AkWh |           | Automatic Monthly Yield<br>81.9kWh                                                                                                    | Ito-Sending Settings<br>Yearly Yield<br>2420.9kWh<br>System Size<br>Commission E<br>Trees Planted                            | O Logout   | Select Language<br>Total Yield<br>2420.9kWh<br>5 kW<br>2016-04-13<br>6.54 trees              |
| es Over<br>SU5000E<br>Itgart<br>ite<br>es<br>ars<br>ps<br>pe Password                          | SolaX X<br>erview 5<br>Power<br>18<br>Power<br>500W<br>400W<br>300W<br>200W<br>100W<br>0W                       | K-Monitor<br>Real-time Display<br>wer Output:<br>BBW  | ing System                            | Alarm Record                     |           | tecord Report Analysis Au<br>Monthly Yield<br>81.9kWh<br>< 2016-10-14 >                                                                                                    | Vearly Yield<br>2420.9kWh<br>System Size<br>Commission E<br>Trees Planted<br>Carbon Offset                                   | O Lopout   | Solect Language<br>Total Yield<br>2420.9kWh<br>5 kW<br>2016-04-13<br>6.54 trees<br>2.42 tons |
| Its Ove<br>TL5000<br>Hybrid G1<br>USU5000E<br>ttgart<br>tte<br>es<br>es<br>ps<br>pe Password   | SolaX X<br>erview 3<br>Pow<br>18<br>Power<br>18<br>Power<br>500W<br>400W<br>300W<br>200W<br>100W<br>0W<br>-100W | C-Monitor                                             | ing System                            | Alarm Record<br>Id Today<br>4kWh |           | Automatical Report Analysis Automatical Automatical Au     | Ito-Sending Settings<br>Yearly Yield<br>2420.9kWh<br>System Size<br>Commission D<br>Trees Planted<br>Carbon Offset<br>Income | O Logout   | Select Language -<br>Total Yield<br>2420.9kWh<br>2016-04-13<br>6.54 trees<br>2.42 tons       |

#### **17.4 Edit and add a new site and an inverter**

i. Edit the site—choose the site you want to edit and click "Edit" tab as below.

|                     | SolaX X     | (-Monitor | ing System     |              |         |                                        | ර් Logout Se  | lect Language |
|---------------------|-------------|-----------|----------------|--------------|---------|----------------------------------------|---------------|---------------|
| Ay Sites            | My Sites    | lew Site  |                |              |         |                                        |               |               |
| SK-TL5000           | Name        | Power Now | Today's Energy | Total Energy | Income  | Position                               | Operation     |               |
| SK_SU5000E          | SK-TL5000   | ow        | 0.0000kWh      | 3083.18kWH   | €924.95 | China Hubei Yichang No. 8, Da Xue Road | <b>Q</b> ∨iew | 🛍 Delete      |
| Stuttgart<br>w Site | X-Hybrid G1 | ow        | 0.0000kWh      | 217.5kWH     | ¥217.5  | China                                  | Q√iew         | 🛍 Delete      |
| Sites               | SK_SU5000E  | 201W      | 0.4000kWh      | 2420.9kWH    | €       | China                                  | Q√iew         | 窗 Delete      |
| erters              | Stuttgart   | OW        | 0.0000kWh      | 2675.51kWH   | €802.65 | Germany Stuttgart                      | QView CEdit   | 🛍 Delete      |
| ange Password       |             |           |                |              |         |                                        |               |               |

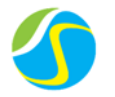

The page as below will display, input name, location, system size and time zone.

|                                                                        | SolaX X                                 | -Monitoring System OLogout Select Language -                                     |
|------------------------------------------------------------------------|-----------------------------------------|----------------------------------------------------------------------------------|
| ⊟ My Sites                                                             | My Sites                                | dit Site                                                                         |
| <ul> <li>SK-TL5000</li> <li>X-Hybrid G1</li> <li>SK_SU5000E</li> </ul> | Name*<br>System Size*                   | Stuttgart 3.00 KW                                                                |
| <ul> <li>Stuttgart</li> <li>How Site</li> </ul>                        | Installation<br>Company *<br>Time Zone* | Cosun New Energy (GMT +01:00) Amsterdam, Berlin, Bern, Rome, Stockholm, Vienna 🔻 |
| My Sites                                                               | Country*                                | Germany  V Use seasonal                                                          |
| Settings                                                               | Province                                |                                                                                  |
| Change Password                                                        | Address                                 |                                                                                  |
|                                                                        | Whether Public<br>Power Tariff          | □ Yes<br>0.30 EUR€ ▼                                                             |

ii. Add a new site —click "+New Site" on the menu bar and the setting page is similar to editing page. It's important to input the SN of new WiFi at the bottom of the page as below.

|         |  | Add A N | ew Inverter* |  |
|---------|--|---------|--------------|--|
| Wifi SN |  |         |              |  |
|         |  | Save    | Cancel       |  |

iii. Add a new inverter on one site—click" inverters" on the menu bar, then click" Add a new inverter" as below. Choose site and input SN, then click "Save" to finish.

|                                                                        | SolaX X-Monitoring System    | එ Logout | Select Language + |
|------------------------------------------------------------------------|------------------------------|----------|-------------------|
| 🗎 My Sites                                                             | Inverters Add A New Inverter |          |                   |
| <ul> <li>SK-TL5000</li> <li>X-Hybrid G1</li> <li>SK_SU5000E</li> </ul> | Site Name Stutgart  Wifi SN  |          |                   |
| <ul> <li>Stuttgart</li> <li>New Site</li> </ul>                        | Save Cancel                  |          |                   |
| My Sites                                                               |                              |          |                   |
| Settings                                                               |                              |          |                   |
| Change Password                                                        |                              |          |                   |

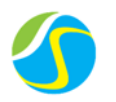

Edit the inverter—click "Inverters" on the menu bar and click "Edit" as below. iv.

|                                                    | SolaX X      | Monito         | ring System        |             |              |             |               | එ Logout | Select Language + |
|----------------------------------------------------|--------------|----------------|--------------------|-------------|--------------|-------------|---------------|----------|-------------------|
| I≡ My Sites                                        | Inverters Ad | d A New Invert | er                 |             |              |             |               |          |                   |
| <ul> <li>SK-TL5000</li> <li>X-Hybrid G1</li> </ul> | Site Name    | e:SK-TL50      | 00                 |             |              |             |               |          |                   |
| <ul> <li>SK_SU5000E</li> </ul>                     | Wifi SN      | Name           | Last Updated       | Rated Power | Firmware Ver | Module Name | Serial Number |          | Operation         |
| <ul> <li>Stuttgart</li> </ul>                      | FE3CF        | Inverter       | 2016/3/2 8:55:04   | 5KW         | null         |             | U50EB2018C    | CCEdit   | 🗇 Delete          |
| New Site                                           |              |                |                    |             |              |             |               |          |                   |
| My Sites                                           | 🗐 Site Name  | e:X-Hybrid     | l G1               |             |              |             |               |          |                   |
| Inverters                                          | Wifi SN      | Name           | Last Updated       | Rated Power | Firmware Ver | Module Name | Serial Number |          | Operation         |
| Settings                                           |              | La carde a     | 2010/01/201721     | SIGN.       |              |             | 1150500000    | (        |                   |
| Change Password                                    | OEDF1        | inverter       | 2010/4/13 10.17.34 | UNW         |              | ar-auguuue  | USUEDZU 18C   | Leen     |                   |

The page as below will display. Input the relevant information of the inverter, then click "Save" to finish.

|                                                       | SolaX X       | C-Monitoring System |
|-------------------------------------------------------|---------------|---------------------|
| 🗎 My Sites                                            | inverters E   | Cit Inverter        |
| • SK-TL5000                                           | Site Name     | SK-TL5000           |
| <ul> <li>X-Hybrid G1</li> <li>SK_SU5000E</li> </ul>   | Wifi SN       | FE3CF               |
| Stuttgart                                             | Name          | Inverter            |
| + New Site                                            | Rated Power   | 5.000 KW            |
| 📑 My Sites                                            | Firmware Ver  | null                |
| B Inverters                                           | Module Name   |                     |
| <ul> <li>Settings</li> <li>Change Password</li> </ul> | Serial Number | U50EB2018CN         |
| 2<br>I                                                | Remark        |                     |
|                                                       | Sort No.      | 1                   |
|                                                       |               | Save Cancel         |

#### 17.5 User information setting

Click "Settings" on the menu, edit the user information.

|                                                    | SolaX X   | -Monitoring System     |
|----------------------------------------------------|-----------|------------------------|
| 🗮 My Sites                                         | Settings  |                        |
| <ul> <li>SK-TL5000</li> <li>X-Hybrid G1</li> </ul> | Username  | solaxdemo              |
| <ul> <li>SK_SU5000E</li> </ul>                     | Fuliname  | solaxdemo              |
| <ul> <li>Stuttgart</li> </ul>                      | Telephone |                        |
| + New Site                                         | Email     | abram@cosun-energy.com |
| 📑 My Sites                                         | Address   |                        |
| Inverters                                          |           |                        |
| 🍄 Settings                                         | Remark    |                        |
| Change Password                                    |           |                        |
|                                                    |           | Save Reset             |

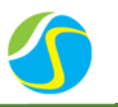

## **18 START SYSTEM**

Notice: Before power on the system, operator should check the cable connection strictly till make sure of the cable connection and communication line is hard.

#### 18.1 System activity procedures when RS-Box connect to SolaX inverter

Make sure the wiring is correct, and the battery side is as follows.

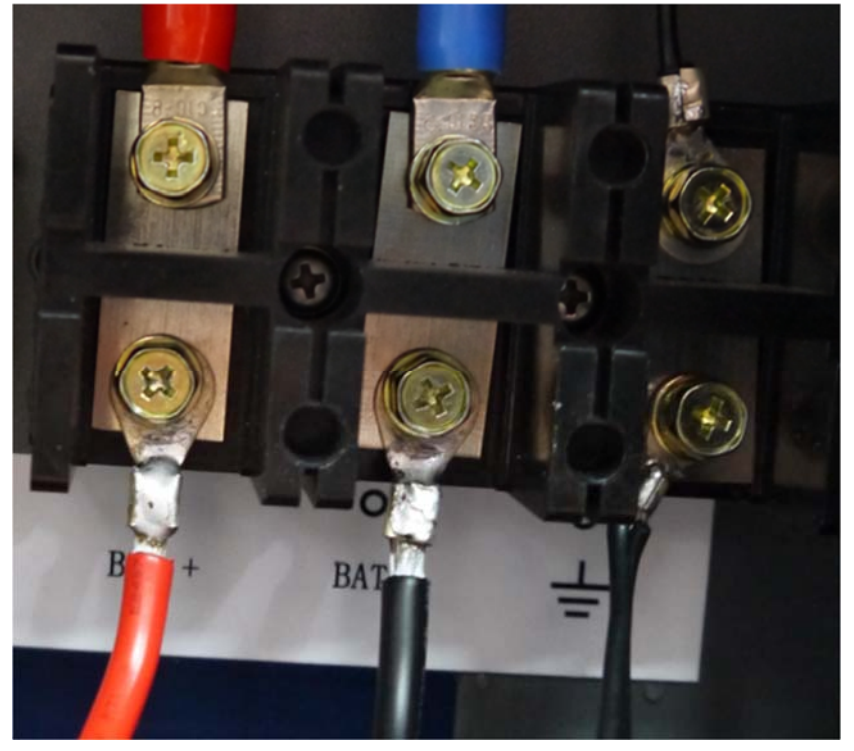

**RS-Box side connection** 

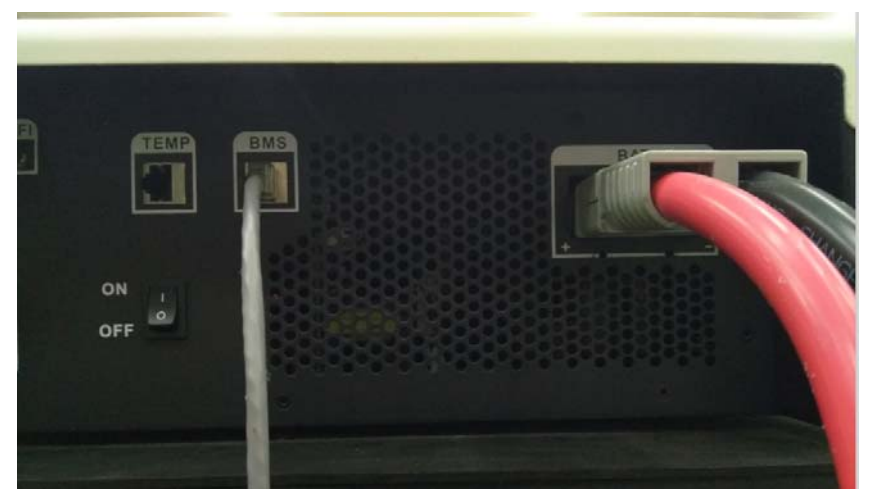

Inverter side connection

To ensure that all the wiring is correct, start RS-Box.

Press the "ON/OFF" button on front panel of Box.

Once started, the screen of RS-Box will show status of the battery status as below:

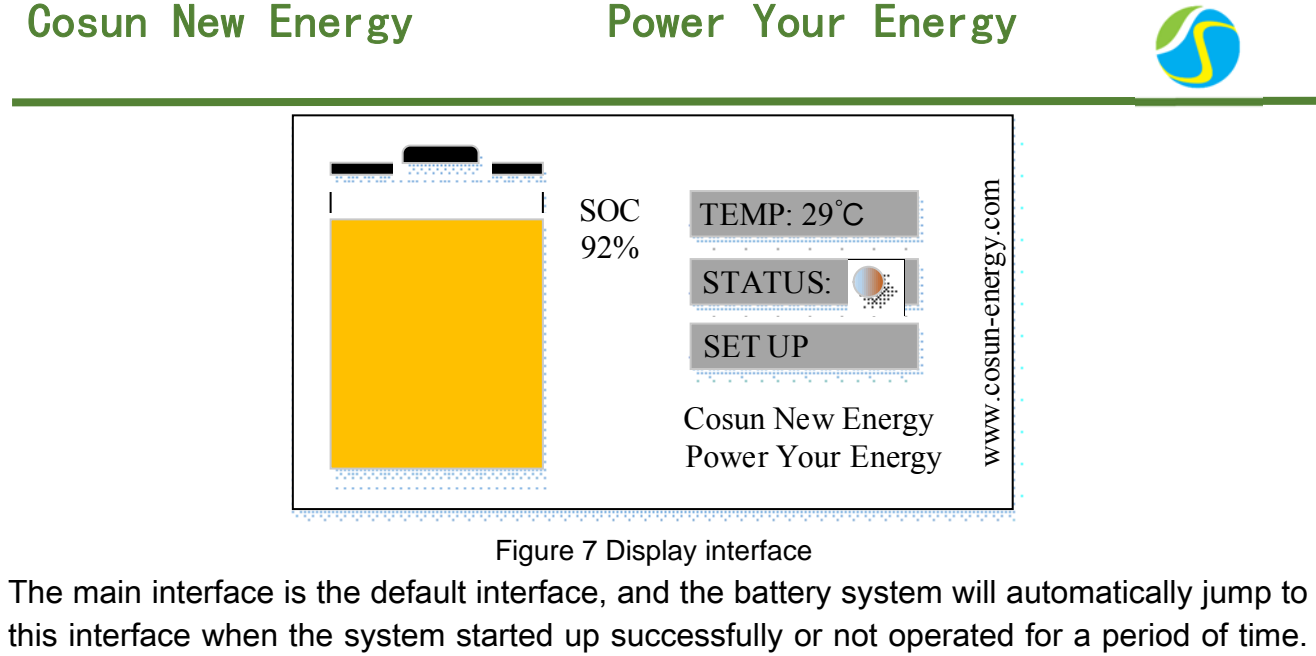

this interface when the system started up successfully or not operated for a period of time. The information of the interface is as below. The "SOC" means state of charge; "TEMP" means the temperature of battery. "STATUS" show the status of battery system. "SET UP" is about parameter of battery.

TEMP interface

Touch the "TEMP" to enter TEMP interface. The interface show some parameters of battery.

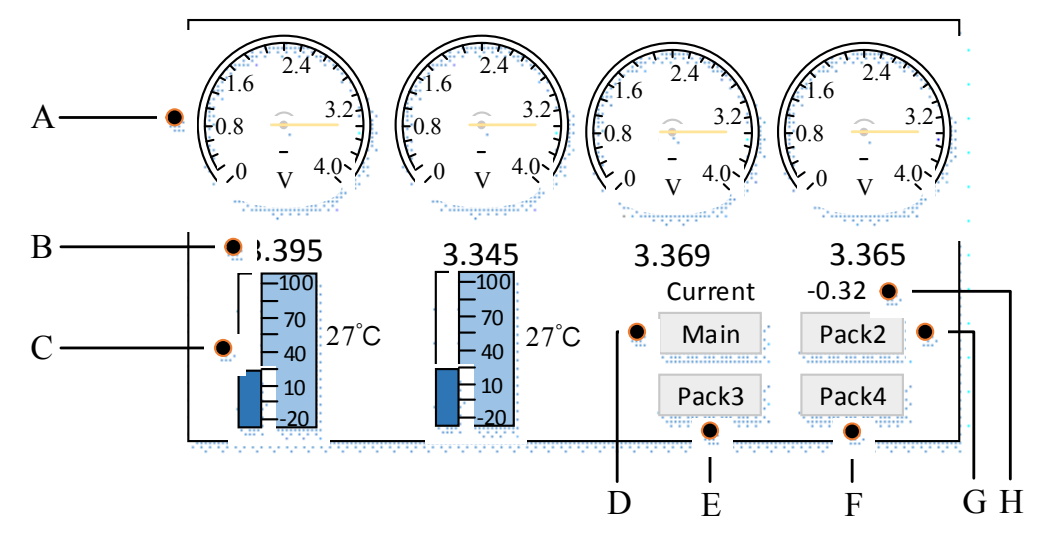

Figure 8 battery message interface

RS-Box has four 12V, 80 or 170Ah lithium iron phosphate batteries in series. Each battery contains 4 block which paralleled lots of cells. The cell nominal voltage is 3.2V. There are two temperature probes to measure temperature in each battery.

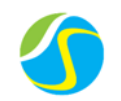

|     | Table 5 tec                 | hnical noun explanation                                   |
|-----|-----------------------------|-----------------------------------------------------------|
| No. | Name                        | Function                                                  |
| А   | Four block voltage          | The voltage of individual block in each battery is        |
|     |                             | displayed by analog dial.                                 |
| В   | Four block voltage          | The voltage of individual block in each battery is        |
|     |                             | displayed by digital dial.                                |
| С   | Temperature of this battery | Temperature in current battery.                           |
| D   | Return to main interface    | Return to main interface.                                 |
| E   | Pack2                       | Touch it can show the information of second battery.      |
| F   | Pack3                       | Touch it can show the information of third battery.       |
| G   | Pack4                       | Touch it can show the information of fourth battery.      |
| н   | Current of battery          | Charge and discharge current of the battery, the charging |
|     |                             | current is +, and the discharge is                        |

•STATUS interface

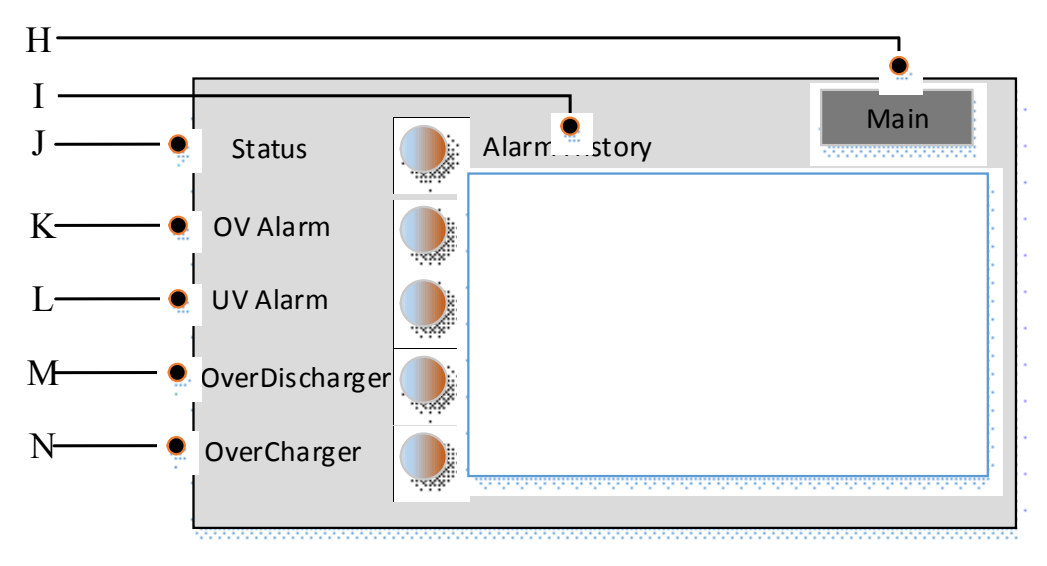

Figure 9 alarm interface

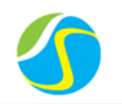

#### Table 6 technical noun explanation

| No. | Name                     | Function                                                          |
|-----|--------------------------|-------------------------------------------------------------------|
| н   | Return to main interface | Return to main interface                                          |
| I   | Alarm history            | History of alarm                                                  |
| J   | Status                   | Status                                                            |
| к   | Over voltage alarm       | Over voltage alarm, flashing when the charging voltage is higher  |
|     |                          | than the protection value                                         |
| L   | Under voltage alarm      | Under voltage alarm, flashing when the discharge voltage is lower |
|     |                          | than the value of protection                                      |
| NA  | Quar diaghargar          | Over charging alarm, flashing when the charging current is higher |
| IVI | Over discharger          | than the value of protection                                      |
|     |                          | Over discharge alarm, flashing when the discharge current is      |
| N   | Over charger             | higher than the value of protection                               |

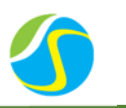

### **19 STOPPING THE SYSTEM**

#### **19.1 Stopping the system when RS-Box working with SolaX inverter**

To stop the system, press OFF button on the inverter. The inverter is closed, then press the button of RS-Box for several seconds until you hear 'Snapped'.

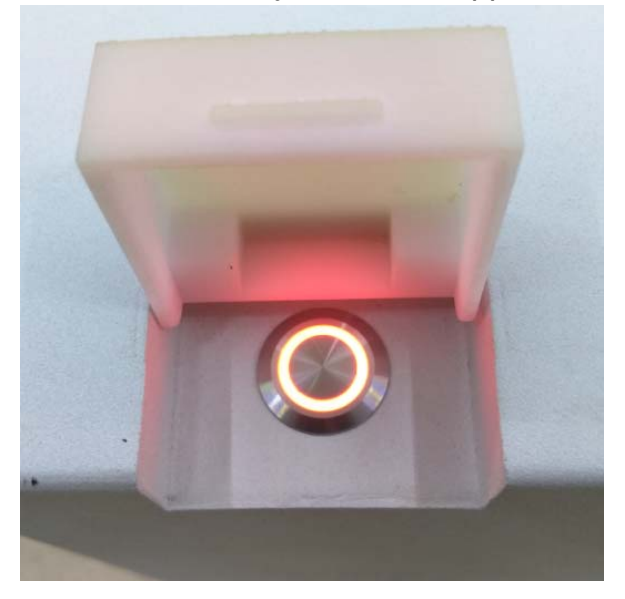

## **20 NORMAL ALARM AND SOLUTION**

#### 20.1Normal alarm and solution display on RS-Box

| Display on screen | Reason              | Solution                       |
|-------------------|---------------------|--------------------------------|
| OV Alarm          | Over voltage alarm  | Reduce the charging voltage    |
| UV Alarm          | Under voltage alarm | Stop discharge and charge it   |
| OverDischarger    | Over discharger     | Reduce the discharging current |
| OverCharger       | Over charger        | Reduce the charging current    |